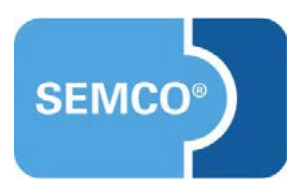

## lexoffice-Integration Einrichtungs- und Anwendungsleitfaden

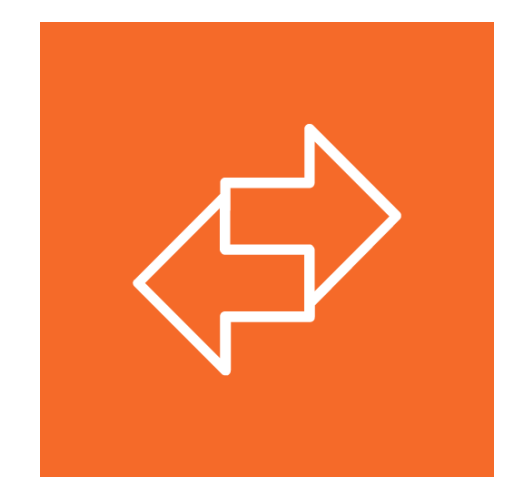

## Inhaltsverzeichnis

| Ausgangspunkt                                                                             | 3          |
|-------------------------------------------------------------------------------------------|------------|
| lexoffice-Integration konfigurieren                                                       | 4          |
| Einträge in den Unternehmensdaten vornehmen                                               | . 4        |
| lexoffice-Schnittstelle aktivieren                                                        | . 6        |
| In lexoffice werden Rechnungen gebucht                                                    | 9          |
| Fall 1: Eine Privatbuchung wird in SEMCO abgerechnet                                      | . 9        |
| Fall 2: Eine Firmenbuchung wird in SEMCO abgerechnet                                      | 12         |
| Fall 3: Eine in SEMCO erstellte Pro-Forma-Rechnung wird storniert                         | 15         |
| In lexoffice werden Belege gebucht1                                                       | 6          |
| Fall 1: Eine Privatbuchung wird in SEMCO abgerechnet                                      | 16         |
| Fall 2: Eine Firmenbuchung wird in SEMCO abgerechnet                                      | 19         |
| Fall 3: Eine in SEMCO erstellte Rechnung wird storniert                                   | 22         |
| Protokollierung der Schnittstellenaufrufe2                                                | 24         |
| Protokollierung der Schnittstellenaufrufe                                                 | <u>2</u> 4 |
| Inbox-Benachrichtigung im Fehlerfall                                                      | 25         |
| Korrekturmöglichkeiten bei Fehlern2                                                       | !6         |
| Korrektur der Firmenstammdaten in SEMCO und erneute Synchronisation der Belege            | 26         |
| Manuelles Buchen des Beleges direkt in lexoffice und Entfernen der Fehlermeldung in SEMCO | 28         |
| Deaktivieren der Synchronisation der Firmenstammdaten in SEMCO                            | 29         |

## Ausgangspunkt

Die Digitalisierung in Unternehmen geht kontinuierlich weiter und macht auch bei der Buchhaltung nicht halt. Die Stärken und Vorteile von Buchhaltungsprogrammen sind vielfältig:

- Rechnungen werden als offene Posten gebucht und überwacht. Überfällige Rechnungen können einfach gemahnt werden.
- Kontoumsätze (Bankkonten) werden automatisch eingelesen, Eingänge als bezahlt markiert und korrekt verbucht.
- Ihr Monatsabschluss kann schneller erledigt werden oder Sie stellen Ihrem Steuerberater die Daten einfach zur Verfügung.

Der Trend geht auch bei Buchhaltungsprogrammen nach ortsunabhängigen Online-Lösungen und eines dieser Programme wird von der Haufe-Lexware GmbH & Co. KG als *lexoffice* angeboten

Für dieses Programm bieten wir eine sofort einsatzfähige Schnittstelle an, wodurch in *SEMCO* erstellte Rechnungen automatisch in *lexoffice* gebucht werden. Neben einer signifikanten Zeitersparnis führt dies auch zu einer deutlichen Verbesserung der Datenqualität, da Ihre Kunden- und Rechnungsdaten in Echtzeit ohne jegliche Abweichung von *SEMCO* nach *lexoffice* übergeben werden.

Kontaktieren Sie bitte unseren Support, falls unsere lexoffice-Schnittstelle in Ihrem System eingerichtet werden soll. Anschließend können Sie mit der Einrichtung fortfahren, so wie es in diesem Dokument beschrieben wird.

#### Hinweis

Die in diesem Dokument beschriebene Funktionalität steht Ihnen ab der SEMCO Version 7.3 zur Verfügung und kann in Absprache mit unserem Support in Ihr System eingespielt werden.

## lexoffice-Integration konfigurieren

Zu Beginn müssen Sie Ihre **lexoffice**-Schnittstelle einmalig einrichten und aktivieren. Führen Sie dazu folgende Schritte durch:

- 1. Einträge in den Unternehmensdaten vornehmen
- 2. lexoffice -Schnittstelle aktivieren

### Einträge in den Unternehmensdaten vornehmen

- ▶ Öffnen Sie bitte das Unternehmensdatenformular unter dem Menüpunkt Einstellungen → Angaben zu Ihrem UNTERNEHMEN → UNTERNEHMENSDATEN.
- Tragen Sie anschließend in der Registerkarte Buchungskreiseinstellungen ein, ob SEMCO echte Rechnungen oder lediglich sogenannte Pro-forma-Rechnungen erstellen soll.

| littwoch, 27. Januar 2021<br>enutzer: JFUS |     |                                | _             |  |
|--------------------------------------------|-----|--------------------------------|---------------|--|
| UNTERNEHMENSDATEN                          | BU  | CHUNGSKREISEINSTELLUNGEN       | INTEGRATIONEN |  |
| Buchungskreiseinstellun                    | gen |                                |               |  |
| Kursnummernvergabe                         | *   | Automatisch                    | ~             |  |
| Buchungskreiswährung                       | *   | Euro                           | *             |  |
| Rechnungsstellung                          | *   | SEMCO erzeugt echte Rechnungen | ~             |  |
| Steuerschema                               |     | bitte auswählen                |               |  |
| F-Mail-Konfiguration                       |     | SEMCO erzeugt echte Rechnungen |               |  |
|                                            |     | SEMCO erzeugt Proformarechnung | en            |  |

| FELD              | BESCHREIBUNG                                                                                                    |
|-------------------|----------------------------------------------------------------------------------------------------|
| Rechnungsstellung | SEMCO erzeugt echte Rechnungen<br>Wenn Sie diesen Eintrag wählen, erstellt SEMCO Ihre Rechnungsdokumente<br>und versendet diese automatisch per E-Mail an den Rechnungsempfänger. In<br>lexoffice werden anschließend nur <i>Einnahmenbelege</i> gebucht.            |
|                   | SEMCO erzeugt Proformarechnungen<br>Wenn Sie diesen Eintrag wählen, bereitet SEMCO fertige Rechnungsvorschläge<br>vor und übermittelt diese an lexoffice. Die finalen <i>Rechnungsdokumente</i> werden<br>anschließend von lexoffice erzeugt und von dort versendet. |

▶ Wählen Sie anschließend in der Registerkarte *Integrationen lexoffice* als verwendetes Buchhaltungsprogramm ein.

| SEMCO <sup>®</sup> v7.3                                    |                                                               |               |  |  |  |
|------------------------------------------------------------|---------------------------------------------------------------|---------------|--|--|--|
| Mittwoch, 23. Juni 2021<br>Benutzer: JFUS                  |                                                               |               |  |  |  |
| UNTERNEHMENSDATEN BI                                       | JCHUNGSKREISEINSTELLUNGEN                                     | INTEGRATIONEN |  |  |  |
| Edudip (Webinarsoftware)                                   |                                                               |               |  |  |  |
| API-Key                                                    |                                                               |               |  |  |  |
| Zoom Meeting                                               |                                                               |               |  |  |  |
| API-Key                                                    |                                                               |               |  |  |  |
| API-Secret                                                 |                                                               |               |  |  |  |
| Online-Buchhaltungsprogram                                 | nme                                                           |               |  |  |  |
| Buchhaltungsprogramm                                       | lexoffice                                                     | ~             |  |  |  |
| Status der übermittelten<br>Rechnung                       | bitte auswählen                                               | <b>~</b>      |  |  |  |
| Authentifizierung erfolgt am                               | bitte auswählen                                               |               |  |  |  |
| Authentifizierung muss<br>spätestens erneuert werden<br>am | Entwurf<br>Abgeschlossen<br>Abgeschlossen (inkl. E-Mail-Versa | and)          |  |  |  |

| FELD                                 | BESCHREIBUNG                                                                                                    |
|--------------------------------------|----------------------------------------------------------------------------------------------------|
| Buchhaltungsprogramm                 | Wählen Sie hier <i>lexoffice</i> aus.                                                                                                    |
| Status der übermittelten<br>Rechnung | <ul> <li>Entwurf</li> <li>Bei <i>Entwurf</i> werden später in <b>lexoffice</b> Rechnungen als Entwurf angelegt.</li> <li>Dies kann hilfreich sein, wenn Sie die Rechnung dort eventuell nochmals<br/>prüfen, nachbearbeiten oder per E-Mail versenden wollen.</li> </ul>                                                                                                    |
|                                      | <ul> <li>Abgeschlossen</li> <li>Bei Abgeschlossen werden später in lexoffice Rechnungen sofort mit dem<br/>Status abgeschlossen angelegt. In diesem Fall können die Rechnungen in<br/>lexoffice nicht mehr nachbearbeitet werden.</li> </ul>                                                                                                    |
|                                      | <ul> <li>Abgeschlossen (inkl. E-Mailversand)</li> <li>Bei Abgeschlossen <i>inkl. E-Mailversand</i> werden später in <b>lexoffice</b> Rechnungen<br/>sofort mit dem Status abgeschlossen angelegt und ebenfalls in <b>lexoffice</b><br/>automatisch per E-Mail an den Rechnungsempfänger versendet. In diesem<br/>Fall können die Rechnungen in <b>lexoffice</b> nicht mehr nachbearbeitet werden.</li> </ul> |

#### Hinweis

Das Feld *Status der übermittelten Rechnung* wird Ihnen nur zur Auswahl angeboten, falls Sie ausgewählt haben, dass in **SEMCO** nur Pro-Forma-Rechnungen erstellt werden sollen. Falls **SEMCO** echte Rechnungen erstellt, werden in lexoffice Einnahmenbelege gebucht und diese haben per Definition einen abgeschlossenen Status.

Speichern Sie abschließend Ihre Unternehmensdaten ab.

### lexoffice-Schnittstelle aktivieren

Als letzten Schritt müssen Sie Ihr SEMCO bei lexoffice aktivieren.

▶ Rufen Sie dazu unter weitere Funktionen den Punkt *In lexoffice authentifizieren* auf.

| ttwoch, 27                                   | . Januar 2021                | TEILNEHMER                     | FIRMEN KURSVER               | WALTUNG RECHNU               | INGSWESEN              | BERICH                | TSWESEN                                     | WEB EINSTELL                          | UNGEN     |    |
|----------------------------------------------|------------------------------|--------------------------------|------------------------------|------------------------------|------------------------|-----------------------|---------------------------------------------|---------------------------------------|-----------|----|
| enutzer: JFUS > Angaben zu Ihrem Unternehmen |                              |                                |                              |                              |                        | _                     |                                             |                                       |           |    |
| GABE                                         | N ZU IHREM UN                | TERNEHMEN                      |                              |                              |                        |                       |                                             |                                       |           |    |
|                                              |                              |                                |                              |                              |                        |                       |                                             |                                       |           |    |
|                                              |                              |                                |                              |                              |                        |                       |                                             |                                       |           |    |
|                                              |                              |                                |                              |                              |                        |                       |                                             | Datensätze                            | 1 bis 1 v | on |
| Kürzel                                       | Firmenname                   | Geschäftsführer                | Telefon                      | E-Mail                       | Webseite               |                       | Steuernummer                                | Datensätze<br>UstIdNr.                | 1 bis 1 v | on |
| (ürzel<br>SEMCO                              | Firmenname<br>SEMCO Akademie | Geschäftsführer<br>Jonas Sextl | Telefon<br>+49 9074 79929030 | E-Mail<br>info@semcosoft.com | Webseite<br>www.semcos | soft.com              | Steuernummer<br>152/137/20306               | Datensätze<br>UstIdNr.<br>DE284070236 | 1 bis 1 v | on |
| (ürzel<br>SEMCO                              | Firmenname<br>SEMCO Akademie | Geschäftsführer<br>Jonas Sextl | Telefon<br>+49 9074 79929030 | E-Mail<br>info@semcosoft.com | Webseite<br>www.semcos | soft.com              | Steuernummer<br>152/137/20306               | Datensätze<br>UstIdNr.<br>DE284070236 | 1 bis 1 w | on |
| Kürzel<br>SEMCO                              | Firmenname<br>SEMCO Akademie | Geschäftsführer<br>Jonas Sextl | Telefon<br>+49 9074 79929030 | E-Mail<br>info@semcosoft.com | Webseite<br>www.semcos | soft.com<br>Weitere F | Steuernummer<br>152/137/20306<br>Funktionen | Datensätze<br>UstIdNr.<br>DE284070236 | 1 bis 1 v | 0  |

Es öffnet sich ein dann ein Login-Fenster von lexoffice.

| lexoffice<br>Willkommen bei lexoffice                       |  |  |  |  |
|-------------------------------------------------------------|--|--|--|--|
| info@semcosoft.com                                          |  |  |  |  |
| Anmelden                                                    |  |  |  |  |
| Sie sind neu bei lexoffice?<br>Jetzt kostenlos registrieren |  |  |  |  |
|                                                             |  |  |  |  |

Melden Sie sich hier mit Ihren Anmeldedaten an, **welche Sie von lexoffice erhalten haben**. Es erscheint das folgende letzte Abfrage:

| Autorisierungsanfrage<br>SEMCO möchte:                                                                                                    |
|----------------------------------------------------------------------------------------------------|
| <ul> <li>Kontakte von lexoffice abrufen</li> <li>Kontakte in lexoffice speichern</li> <li>Rechnungskorrekturen in lexoffice speichern</li> <li>Belegbilder in lexoffice hochladen</li> <li>Rechnungen in lexoffice speichern</li> <li>Belege von lexoffice abrufen</li> <li>Belege in lexoffice speichern</li> </ul> |
| Zugriff verweigern                                                                                                    |
| Durch Klicken auf "Zugriff erlauben" stimmen Sie zu, dass SEMCO und lexoffice gemäß den jeweiligen<br>Nutzungsbedingungen und den Bedingungen der Datenschutzerklärung Zugriff auf Ihre Daten erhalten.<br>Berechtigungen können Sie jederzeit im Menüpunkt Einstellungen - Erweiterungen in lexoffice ändern.       |
| Für die Richtigkeit, Aktualität und Vollständigkeit der von SEMCO Software Engineering GmbH erfassten Daten<br>übernimmt lexoffice keinerlei Gewähr.                                                                                                    |

Klicken Sie hier auf den Button *Zugriff erlauben* um die Aktivierung der **lexoffice**-Schnittstelle abzuschließen. Sie gelangen anschließend automatisch zu **SEMCO** zurück und erhalten folgende Meldung.

| Die Au<br>ANGABE | Die Authentifizierung in lexoffice war erfolgreich.<br>ANGABEN ZU IHREM UNTERNEHMEN |                 |                   |                    |                   |               |             |            |      |
|------------------|-------------------------------------------------------------------------------------|-----------------|-------------------|--------------------|-------------------|---------------|-------------|------------|------|
|                  |                                                                                     |                 |                   |                    |                   |               | Datensätze  | 1 bis 1 vo | on 1 |
| Kürzel           | Firmenname                                                                          | Geschäftsführer | Telefon           | E-Mail             | Webseite          | Steuernummer  | UstIdNr.    |            |      |
| SEMCO            | SEMCO Akademie                                                                      | Jonas Sextl     | +49 9074 79929030 | info@semcosoft.com | www.semcosoft.com | 152/137/20306 | DE284070236 |            | Ξ    |
|                  | NACH MS EXCEL EXPORTIEREN                                                           |                 |                   |                    |                   |               |             |            |      |
|                  | © SEMCO <sup>®</sup> Software Engineering GmbH                                      |                 |                   |                    |                   |               |             |            |      |

Die Aktivierung ist somit abgeschlossen und ab sofort werden alle in *SEMCO* gestellten Rechnungen direkt nach **lexoffice** übertragen.

Die Bedienung der Schnittstelle ist dabei sehr einfach, denn Sie müssen nichts weiter unternehmen. Sobald Sie in **SEMCO** eine Privat- oder Firmenbuchung abrechnen, werden die Rechnungs- oder Belegdaten direkt nach **lexoffice** übermittelt.

#### Hinweis

Die Übermittlung der Daten an lexoffice erfolgt spätestens alle fünf Minuten. Dies wurde aus Performancegründen so gemacht, damit die Übermittlung im Hintergrund geschieht, während Sie in SEMCO ganz normal weiterarbeiten können.

Sollte aus irgendeinem Grund die Übermittlung fehlschlagen (z. B. Im Falle eines Internetausfalls oder falls die **lexoffice**-Server nicht erreichbar sein sollten), wird dies von **SEMCO** automatisch registriert, und Sie werden darüber benachrichtigt.

## In lexoffice werden Rechnungen gebucht

#### Hinweis

Lesen Sie dieses Kapitel, wenn Sie in den Unternehmensdaten eingestellt haben, dass in **SEMCO** nur **Pro-Forma-Rechnungen** erstellt werden. In diesem Fall übernimmt **lexoffice** die Erstellung der Rechnungsdokumente und den Versand.

### Fall 1: Eine Privatbuchung wird in SEMCO abgerechnet

#### AUSGANGSPUNKT

Sie rechnen in SEMCO eine Buchung ab und SEMCO erstellt Ihnen einen Rechnungsvorschlag.

| SEMCO° v7.2                                                                         |                                                                          |                 |                     |            | AUSLOGGEN<br>Logout: 03:59:51                      |
|-------------------------------------------------------------------------------------|--------------------------------------------------------------------------|-----------------|---------------------|------------|----------------------------------------------------|
| Mittwoch, 27. Januar 2021<br>Benutzer: JFUS                                         |                                                                          | _               |                     | _          |                                                    |
| BITTE RECHNUNG VOR                                                                  | DEM SPEICHERN PRÜFEN                                                     |                 |                     |            |                                                    |
| Rechnungsempfänger:<br>Herrn<br>Jannik Huber<br>Goethestraße 12<br>69121 Heidelberg |                                                                          |                 |                     | Rechn      | ungsdatum: 27.01.2021<br>Zahlungsfrist: 10.02.2021 |
| Rechnungsdetails                                                                    |                                                                          |                 |                     |            |                                                    |
|                                                                                     | Kurs                                                                     | Steuersatz      | Anzahl              | Einzelprei | s Summe                                            |
|                                                                                     | 10001 - Ausbildung zum Rettungssanitäter/in<br>08.03.2021 bis 12.03.2021 | 19% MwSt        | 1,00                | 1.800,00   | € 1.800,00 €                                       |
|                                                                                     | Rabatt                                                                   | Steuersatz      | Anzahl              | Einzelprei | s Summe                                            |
|                                                                                     | Rabatt<br>10.00% auf Kursgebühr                                          | 0% Nicht EU-Lan | d 1,00              | -180,00    | € -180,00 €                                        |
|                                                                                     | Nettobetrag                                                              |                 |                     | 1.620,00   | e                                                  |
|                                                                                     | 19% MwSt                                                                 |                 |                     | 342,00     | E                                                  |
|                                                                                     | Bruttobetrag                                                             |                 |                     | 1.962,00   | e                                                  |
|                                                                                     |                                                                          |                 |                     |            |                                                    |
|                                                                                     |                                                                          |                 | << ZURÜCK ABBRECHEN | VORSCHAU   | SPEICHERN & ÖFFNEN                                 |
|                                                                                     |                                                                          |                 |                     |            |                                                    |
|                                                                                     |                                                                          |                 |                     | © SEMCO    | Software Engineering GmbH                          |

#### **ERGEBNIS IN LEXOFFICE**

Nach dem Speichern der Rechnung wird eine neue Rechnung in **lexoffice** angelegt und folgende Aktionen finden dabei statt:

| FELD                   | BESCHREIBUNG                                                                                                    |
|------------------------|----------------------------------------------------------------------------------------------------|
| Kundendaten überprüfen | <ul> <li>Wenn der Kunde durch SEMCO bereits in lexoffice angelegt war, werden<br/>seine Kontaktdaten überprüft und gegebenenfalls aktualisiert.</li> </ul>                                                                                 |
|                        | <ul> <li>Wenn der Kunde durch SEMCO noch nicht in lexoffice angelegt war, wird er<br/>automatisch neu angelegt.</li> </ul>                                                                                                    |
| Rechnung anlegen       | <ul> <li>Die Rechnung wird als Entwurf angelegt, falls Sie in den Unternehmensdaten<br/>eingetragen hatten, dass Rechnungen als Entwurf angelegt werden sollen.</li> </ul>                                                                 |
|                        | <ul> <li>Die Rechnung wird als abgeschlossen angelegt, falls Sie in den<br/>Unternehmensdaten eingetragen hatten, dass Rechnungen abgeschlossen<br/>angelegt werden sollen.</li> </ul>                                                     |
|                        | <ul> <li>Die Rechnung wird als abgeschlossen angelegt und sofort per E-Mail<br/>versendet, falls Sie in den Unternehmensdaten eingetragen hatten, dass<br/>Rechnungen abgeschlossen inkl. E-Mailversand angelegt werden sollen.</li> </ul> |
|                        |                                                                                                    |

In folgendem Beispiel-Screenshot wurde ein Rechnungsbeleg im Entwurfsstatus für Herrn Jannik Huber automatisch gebucht.

| Dashboard Belege                                                        | Finanzen ~ Kontakte Buchhaltung ~                                                       | ♡ ⊕ ? Q @ U                                                                                                    |
|-------------------------------------------------------------------------|-----------------------------------------------------------------------------------------|----------------------------------------------------------------------------------------------------|
| ⊕ Neuer Beleg                                                           | <b>Entwürfe</b>                                                                         | Export                                                                                                    |
| <ul> <li>☐ Alle Belege</li> <li>☐ Ausgangsbelege</li> </ul>             | Alle Details                                                                            |                                                                                                    |
| <ul> <li>Eingangsbelege</li> <li>Überfällige</li> <li>Offene</li> </ul> | Weber, Jannik - 10001 - Ausbil<br>Rechnung - RE0044 vom 27.01.20211.962,00 €<br>Entwurf | Recharg<br>type<br>the second second seco |
| Entwürfe 43<br>Angebote<br>Rechnungen<br>Rechnungskorrekturen           |                                                                                         | Entwurf     erstellt am 27.01.2021        Rechnung       Belegnummer     RE0044       Belegdatum     27.01.2021       Kontakt     Huber, Jannik                                                                                                    |
| Storniert Archiviert Serienvorlagen                                     |                                                                                         | Fälligkeit     Kein Eintrag       Betrag     1.962,00 €        Beleglink        Beleg teilen                                                                                                    |

Der Kunde Jannik Huber wurde dabei automatisch mit angelegt.

| Dashboard Belege Fir                                                                          | Huber             | Kontakte Buchhaltung ~                                              | ♡ ⊕ ⑦ Q ۞ ()<br>⊕ Neuer Beleg 🖉 |
|-----------------------------------------------------------------------------------------------|-------------------|---------------------------------------------------------------------|---------------------------------|
|                                                                                               | ~                 | Aktivitäten Umsatz                                                  |                                 |
| Kundennummer<br>10051                                                                         |                   | Gesamtumsatz<br>1.962,00 €                                          | 2.500 €                         |
| Rechnungsanschrift<br>Goethestraße 12, 69121 Heidel<br>E-Mail<br>j.huber@semcosoft.com (Gesch | berg<br>näftlich) | Umsatz der letzten 12<br>Monate<br>1.962,00 €                       | 1.500 €                         |
| Rufnummer<br>06221-54545455 (Geschäftlich)<br>0173-56655111 (Mobil)                           |                   | zahlt durchschnittlich in:<br>-                                     | 0 €<br>200 €                    |
|                                                                                               |                   | Belege                                                              | Umsätze                         |
|                                                                                               |                   | Alle Rechnungen<br>Alle offenen Rechnungen<br>Offene Posten Bericht |                                 |

#### Informationen zur Aktion Kundendaten überprüfen

In der Regel ist es so, dass in **SEMCO** in den Teilnehmerstammdaten zusätzliche Teilnehmerinformationen hinterlegt sind, welche von **lexoffice** nicht benötigt werden und wofür es keine Felder gibt. Beim Anlegen und Aktualisieren von Kundendaten werden deshalb nur Felder untersucht, welche es in **lexoffice** gibt.

#### Wichtig:

Führen Sie Kundendatenänderungen immer in **SEMCO** durch. Die Aktualisierung in **lexoffice** erfolgt immer automatisch und Sie müssen für **SEMCO** Kundendaten nie etwas in **lexoffice** eintragen.

## Fall 2: Eine Firmenbuchung wird in SEMCO abgerechnet

Eine Übermittlung von Firmenrechnungen nach **lexoffice** erfolgt bis auf geringfüge Unterschiede nach dem gleichen Muster wie Privatbuchungen.

#### AUSGANGSPUNKT

Sie rechnen in SEMCO eine Buchung ab und SEMCO erstellt Ihnen einen Rechnungsvorschlag.

| SEMCO° v7.2                                                |                                                                                            |            |                   |                      | AUSLOGGEN<br>Logout: 03:59:43 |
|------------------------------------------------------------|--------------------------------------------------------------------------------------------|------------|-------------------|----------------------|-------------------------------|
| Mittwoch, 27. Januar 2021<br>Benutzer: JFUS                |                                                                                            |            |                   |                      |                               |
| BITTE RECHNUNG VOR                                         | DEM SPEICHERN PRÜFEN                                                                       |            |                   |                      |                               |
| Rechnungsempfänger:                                        |                                                                                            |            |                   | Rechnu               | ngsdatum: 27.01.2021          |
| Jodel und Söhne GbR<br>Heinzelmannstraße 23<br>55116 Mainz |                                                                                            |            |                   | Za                   | hlungsfrist: 10.02.2021       |
| Rechnungsdetails                                           |                                                                                            |            |                   |                      |                               |
|                                                            | Kurs                                                                                       | Steuersatz | Anzahi            | Einzelpreis          | Summe                         |
|                                                            | 10001 - Ausbildung zum Rettungssanitäter/in<br>Ulrike Strohmann: 08.03.2021 bis 12.03.2021 | 19% MwSt   | 1,00              | 1.800,00 €           | 1.800,00 €                    |
|                                                            | 10001 - Ausbildung zum Rettungssanitäter/in<br>Tim Hause: 08.03.2021 bis 12.03.2021        | 19% MwSt   | 1,00              | 1.800,00 €           | 1.800,00 €                    |
|                                                            | Nettobetrag                                                                                |            |                   | 3.600,00 €           |                               |
|                                                            | 19% MwSt                                                                                   |            |                   | 684,00 €             |                               |
|                                                            | Bruttobetrag                                                                               |            |                   | 4.284,00 €           |                               |
|                                                            |                                                                                            |            | << ZURÜCK ABBRECH | HEN VORSCHAU         | PEICHERN & ÖFFNEN             |
|                                                            |                                                                                            |            |                   | © SEMCO <sup>®</sup> | Software Engineering GmbH     |

#### **ERGEBNIS IN LEXOFFICE**

Nach dem Speichern der Rechnung wird eine neue Rechnung in **lexoffice** angelegt und folgende Aktionen finden dabei statt:

| FELD                      | BESCHREIBUNG                                                                                                    |
|---------------------------|----------------------------------------------------------------------------------------------------|
| Firmendaten überprüfen    | <ul> <li>Wenn der Firmenkunde durch SEMCO bereits in lexoffice angelegt war,<br/>werden seine Kontaktdaten überprüft und gegebenenfalls aktualisiert.</li> </ul>                                                                                                    |
|                           | <ul> <li>Wenn der Firmenkunde durch SEMCO noch nicht in lexoffice angelegt war,<br/>wird er automatisch neu angelegt.</li> </ul>                                                                                                    |
| Ansprechpartner der Firma | <ul> <li>Wenn Sie in SEMCO bei der Firma einen Hauptansprechpartner hinterlegt<br/>haben, wird dieser nach lexoffice als Ansprechpartner übertragen.</li> </ul>                                                                                                    |
| Rechnung anlegen          | <ul> <li>Die Rechnung wird als Entwurf angelegt, falls Sie in den Unternehmensdaten<br/>eingetragen hatten, dass Rechnungen als Entwurf angelegt werden sollen.</li> <li>Die Rechnung wird als abgeschlossen angelegt, falls Sie in den<br/>Unternehmensdaten eingetragen hatten, dass Rechnungen abgeschlossen<br/>angelegt werden sollen.</li> </ul> |
|                           | <ul> <li>Die Rechnung wird als abgeschlossen angelegt und sofort per E-Mail<br/>versendet, falls Sie in den Unternehmensdaten eingetragen hatten, dass<br/>Rechnungen abgeschlossen inkl. E-Mailversand angelegt werden sollen.</li> </ul>                                                                                                    |

In folgendem Beispiel-Screenshot wurde ein Rechnungsbeleg im abgeschlossenen Status für die Firma Jodel und Söhne GbR automatisch gebucht.

| Dashboard Belege                                                                    | Finanzen ~ Kontakte                   | Buchhaltung ×                                                                |                                             | $\heartsuit$                                                                                 | ⊕ ? Q @ U                                                                                    |
|-------------------------------------------------------------------------------------|---------------------------------------|------------------------------------------------------------------------------|---------------------------------------------|----------------------------------------------------------------------------------------------|----------------------------------------------------------------------------------------------|
|                                                                                     | Rechnungen                            |                                                                              |                                             |                                                                                              |                                                                                              |
| 🕂 Neuer Beleg                                                                       | Q 10052                               | ×                                                                            |                                             |                                                                                              | <u>Export</u><br>Serienrechnungen                                                            |
| Alle Belege                                                                         | Alle Details                          | 3                                                                            | fortieren nach <b>Belegdatum -</b>          | •                                                                                            |                                                                                              |
| Ausgangsbelege                                                                      | Jodel und Söhne Rechnung - RE0046 von | <b>GbR</b> - 10001 - Ausbildung zum R<br>n 27.01.2021 - fällig zum 10.02.20, | <b>4.284,00 €</b><br>zu erhalten 4.284,00 € | Za                                                                                           | hlung erfassen                                                                               |
| Auftragsbestätigungen<br><b>Rechnungen</b><br>Lieferscheine<br>Rechnungskorrekturen |                                       |                                                                              |                                             | ERECOmmend Systems and<br>Losse and Same Call<br>from Status Roat<br>International Same Same | Rethrung<br>Rethrunger<br>Kater<br>Been 302<br>Den 27 5 201<br>BEEO Interest Expressig Grant |
| Eingangsbelege                                                                      |                                       |                                                                              |                                             | offen                                                                                        | erstellt am 27.01.2021                                                                       |
| 🗘 Überfällige 🛛 🚳                                                                   |                                       |                                                                              |                                             |                                                                                              | - Rechnung                                                                                   |
| ( ) Offere                                                                          |                                       |                                                                              |                                             | Belegnummer                                                                                  | RE0046                                                                                       |
|                                                                                     |                                       |                                                                              |                                             | Belegdatum<br>Kontakt                                                                        | 27.01.2021<br>Iodel und Söhne GbR                                                            |
| 🖹 Entwürfe 🛛 🙆                                                                      |                                       |                                                                              |                                             | Fälligkeit                                                                                   | 10.02.2021                                                                                   |
| 🖹 Storniert                                                                         |                                       |                                                                              |                                             | Betrag                                                                                       | 4.284,00 €                                                                                   |
| Archiviert                                                                          |                                       |                                                                              |                                             | -                                                                                            | Zahlungen                                                                                    |
|                                                                                     |                                       |                                                                              |                                             | zu erhalten                                                                                  | 4.284,00 €                                                                                   |
| 🕑 Serienvorlagen                                                                    |                                       |                                                                              |                                             |                                                                                              | - Beleglink                                                                                  |
|                                                                                     |                                       |                                                                              |                                             | Beleg teile                                                                                  | en <u>Link kopieren</u>                                                                      |

Die Firma Jodel und Söhne GbR wurde dabei automatisch mitsamt dem Hauptansprechpartner aus SEMCO angelegt.

| lodel und Söhne                                               | GbR |                                                  |                                                                     | + Neuer Beleg                     |
|---------------------------------------------------------------|-----|--------------------------------------------------|---------------------------------------------------------------------|-----------------------------------|
| Ansprechpartner                                               | ~   | Aktivitäten Umsatz                               |                                                                     |                                   |
| lame<br>ierr Stefan Holz                                      |     | Gesamtumsatz<br>4.284,00 €                       | 5.000 €                                                             |                                   |
| Mail<br>tefan.holz@semcosoft.com<br>ufnummer<br>6131 - 898884 |     | Umsatz der letzten 12 Monate<br>4.284,00 €       | 3.000 €                                                             |                                   |
| 🖩 Firma                                                       | ^   | zahlt durchschnittlich in:<br>-                  | 1.000 €<br>0 €<br>{e <sup>20</sup> h <sup>135</sup> p <sup>45</sup> | 420 Hr. In Had the Oct 400 Oct 20 |
| undennummer<br>0052                                           |     |                                                  |                                                                     | Umsätze                           |
| echnungsanschrift<br>einzelmannstraße 23, 55116 Mainz         |     | Belege<br>Alle Rechnungen                        |                                                                     |                                   |
| -Mail<br>Ifo_jodel@semcosoft.com (Geschäftlich)<br>ufnummer   |     | Alle offenen Rechnungen<br>Offene Posten Bericht |                                                                     |                                   |

#### Informationen zur Aktion Firmendaten überprüfen

In der Regel ist es so, dass in **SEMCO** in den Firmenstammdaten zusätzliche Firmeninformationen hinterlegt sind, welche von **lexoffice** nicht benötigt werden und wofür es keine Felder gibt. Beim Anlegen und Aktualisieren von Kundendaten werden deshalb nur Felder untersucht, welche es in **lexoffice** gibt.

#### Informationen zum Ansprechpartner einer Firma

In **SEMCO** ist es grundsätzlich möglich mehrere Ansprechpartner zu hinterlegen und bei der Buchung anzugeben, welcher Ansprechpartner die Buchung veranlasst hast.

Die **lexoffice**-Schnittstelle bietet momentan nur die Möglichkeit einen einzigen Hauptansprechpartner zu übermitteln. Falls Sie in **lexoffice** manuell weitere Firmenansprechpartner eintragen sollten, führt die Synchronisierung von Firmendaten dieser Firma zu einem Fehler, der Ihnen in der *Inbox* angezeigt wird.

#### Wichtig:

Führen Sie Kundendatenänderungen immer in **SEMCO** durch. Die Aktualisierung in **lexoffice** erfolgt immer automatisch und Sie müssen nie etwas in **lexoffice** eintragen.

## Fall 3: Eine in SEMCO erstellte Pro-Forma-Rechnung wird storniert

Wenn Sie in **SEMCO** aufgrund eines Buchungsstornos oder einer notwendigen Rechnungskorrektur einen Rechnungsstorno durchführen, wird **lexoffice** eine Rechnungskorrektur übermittelt.

#### AUSGANGSPUNKT

In SEMCO wird ein Rechnungsstorno durchgeführt.

| SEMCO <sup>®</sup> v7.2                |           |                        |            |               |                  |               |             |        | 🛸 INBOX                                                                                                    | 🍫 Passwi                    | ort ändern   | AUSLOG          | <b>GGEN</b><br>3:59:40 |
|----------------------------------------|-----------|------------------------|------------|---------------|------------------|---------------|-------------|--------|----------------------------------------------------------------------------------------------------|-----------------------------|--------------|-----------------|------------------------|
| Mittwoch, 27. Januar<br>Benutzer: JFUS | 2021      |                        | FIRMEN     | KURSVERWALT   | UNG RECHNUNGS    | WESEN BERIC   | HTSWESEN    | WEB    | EINSTELLUNGE                                                                                                    | N                           | _            | _               |                        |
| RECHNUNGSS                             | UCHE      | - <u>Reciniungssur</u> | <u>110</u> |               |                  |               |             |        |                                                                                                    |                             |              |                 |                        |
| Filter/Suche                           |           |                        |            |               |                  |               |             |        |                                                                                                    |                             |              |                 |                        |
| Kurs                                   |           |                        |            |               |                  |               |             |        |                                                                                                    |                             |              |                 |                        |
| Teilnehmer                             |           |                        |            |               |                  |               |             |        |                                                                                                    |                             |              |                 |                        |
| Rechnungsnummer                        |           |                        |            |               |                  |               |             |        |                                                                                                    |                             |              |                 |                        |
| Buchungsnummer                         | BN        | 21-00036               |            |               |                  |               |             |        |                                                                                                    |                             |              |                 |                        |
| Firma                                  | Jo        | del und Söhne GbF      | 2          |               |                  |               |             |        |                                                                                                    |                             |              |                 |                        |
| Geschäftsbereich                       | Alle      | anzeigen               |            | ~             |                  |               |             |        |                                                                                                    | AUS                         | FÜHREN       | RÜCKSETZE       | EN                     |
|                                        |           |                        |            |               |                  |               |             |        |                                                                                                    |                             | Datensa      | itze 1 bis 1 vo | on 1                   |
| Geschäftsbereich                       | Kundennum | imer Kundenna          | me         | Buchungsart   | Rechnungsdatum ↓ | Rechnungsnumm | ner Rechnun | gshöhe | Rechnungsstatus                                                                                                    | Тур                         | Buchungsnumm | ner             |                        |
| ST                                     | FN-0008   | Jodel und              | Söhne GbR  | Firmenbuchung | 27.01.2021       | RE21-01037    | 4.284,00    | €      | gültig                                                                                                    | Rechnung                    | BN21-00036   |                 | =                      |
|                                        |           |                        |            |               |                  |               |             |        | Weltere Fun                                                                                                    | ktionen                     |              | ×               | Ν                      |
|                                        |           |                        |            |               |                  |               |             |        | Rechnur                                                                                                    | ng stornieren               |              |                 |                        |
|                                        |           |                        |            |               |                  |               |             |        | Contraction Contraction Contractico Contractico Contra | ng ändern<br>che Rechnung e | rstellen     |                 | mbH                    |

#### **ERGEBNIS IN LEXOFFICE**

In lexoffice wird eine Rechnungskorrektur für den Kunden durchgeführt.

|                   | Alle Belege                                                                    |                                    |
|-------------------|--------------------------------------------------------------------------------|------------------------------------|
| Hever Beleg       | Q jodel x                                                                      | <u>Export</u><br>Serienrechnungen  |
| Alle Belege       | Alle Details                                                                   | Sortieren nach Letzte Verwendung - |
|                   | <b>Jodel und Söhne GbR</b> - 10001 - Ausbildung zum Rettungssanitäter/in Tim F | Haus <b>4.284,00 €</b>             |
| Eingangsbelege    | Rechnungskorrektur - GS0018 vom 27.01.2021                                     | zu bezahlen 4.284,00 €             |
| 🗘 Überfällige 🛛 🔒 | Jodel und Söhne GbR - 10001 - Ausbildung zum Rettungssanltäter/in Tim H        | laus <b>4.284,00 €</b>             |
| Offene            |                                                                                | zu erhalten 4.284,00 €             |

#### Hinweis

Rechnungskorrekturen werden in **lexoffice** als Gutschriften gebucht und müssen dort anschließend ausbezahlt oder mit offenen Rechnungen ausgeglichen werden.

## In lexoffice werden Belege gebucht

#### Hinweis

Lesen Sie dieses Kapitel, wenn Sie in den Unternehmensdaten eingestellt haben, dass in **SEMCO** echte Rechnungen erstellt werden. In diesem Fall übernimmt **SEMCO** die Erstellung der Rechnungsdokumente und den Versand. In **lexoffice** werde dann nur Einnahmenbelege gebucht.

## Fall 1: Eine Privatbuchung wird in SEMCO abgerechnet

#### AUSGANGSPUNKT

Sie rechnen in **SEMCO** eine Buchung ab und **SEMCO** erstellt Ihnen einen fertiges Rechnungsdokument, welches auch von **SEMCO** per E-Mail an den Rechnungsempfänger versendet wird.

|                                     |                                                             |                                                   |                |              | SIEMO<br>Software Eng                                        | ineering Gm                                    |
|-------------------------------------|-------------------------------------------------------------|---------------------------------------------------|----------------|--------------|--------------------------------------------------------------|------------------------------------------------|
| SEMCO                               | Akademie • Blimahdstra                                      | iše 40 • 89420 Höchstädt                          |                |              |                                                              |                                                |
| Frau<br>Betti<br>Am V<br>6922       | na Wolf<br>Vasserturm 1<br>1 Mannheim                       |                                                   |                |              |                                                              |                                                |
| Rec                                 | hnung                                                       | 01028                                             |                | Rechn        | ungsdatum: :                                                 | 27.01.2021                                     |
| Teilnel                             | ungsnummer: RE21<br>hmer: Bettina Wolf                      | -01037                                            |                |              |                                                              |                                                |
| Pos.                                | Beschreibung                                                |                                                   | Anzahi         | Einzelpreis  | Steuer                                                       | Netto                                          |
| Kurs<br>1                           | 10001 - Ausbildu<br>08.03.2021 bis 1                        | ng zum Rettungssanitäter/in<br>2.03.2021          | 1              | 1.800,00 €   | 19%                                                          | 1.800,00€                                      |
| Kursi<br>2                          | naterial<br>Schulungsunteria                                | agen                                              | 1              | 50,00 €      | 7%                                                           | 50,00€                                         |
|                                     |                                                             |                                                   |                | Zwischens    | umme (netto):<br>MwSt. (19%):<br>MwSt. (7%):<br>esamtbetrag: | 1.850,00 €<br>342,00 €<br>3,50 €<br>2.195,50 € |
|                                     |                                                             | g überweisen Sie hitte bis zur<br>folgende Konto: | m 10.02.2021 m | it dem Verwe | endungszwec                                                  | ·k                                             |
| Den<br>RE21<br>Bank<br>IRAN<br>BIC: | Sectoring Sperra<br>-01039 auf das<br>Spark<br>DF35<br>BALK | asse Dillingen<br>133243545545<br>DES1KNT         |                |              |                                                              |                                                |

#### **ERGEBNIS IN LEXOFFICE**

Nach dem Speichern der Rechnung wird in lexoffice ein Einnahmenbeleg gebucht und das in **SEMCO** erstellte Rechnungsdokument wird als PDF beigefügt. Folgende Aktionen finden dabei statt:

| FELD                          | BESCHREIBUNG                                                                                                    |
|-------------------------------|----------------------------------------------------------------------------------------------------|
| Kundendaten überprüfen        | <ul> <li>Wenn der Kunde durch SEMCO bereits in lexoffice angelegt war, werden seine Kontaktdaten überprüft und gegebenenfalls aktualisiert.</li> <li>Wenn der Kunde durch SEMCO noch nicht in lexoffice angelegt war, wird er automatisch nou angelegt.</li> </ul> |
| Beleg buchen                  | In lexoffice wird ein Beleg gebucht.                                                                                                    |
| Rechnungsdokument<br>beifügen | • Das in <b>SEMCO</b> erstellte Rechnungsdokument wird an den Beleg angehängt.                                                                                                    |

In folgendem Beispiel-Screenshot wurde ein Beleg von SEMCO in lexoffice gebucht.

| Dashooard Belege Phanzen * Kontakte Buchhaltung *                                                                                                    |                                                                                                    |
|----------------------------------------------------------------------------------------------------|----------------------------------------------------------------------------------------------------|
| < Wolf, Bettina   RE21-01039                                                                                                    |                                                                                                    |
| SEMCO Akademie • Blimahdstraße 40 • 89420 Höchstädt<br>Frau<br>Bettina Wolf<br>Am Wasserturm 1<br>69221 Mannheim                                                                                                    | Cahlung erfassen                                                                                                    |
| zu erhalt<br>Einnahm                                                                                                    | ten         2.195,50 €           —         Art der Einnahme           en 19%         1.800,00 €           a 70°         50.00 € |
| Rechnungs Rechnungsdatum: 27.01.2021                                                                                                    | en / 76 <b>50,00 c</b>                                                                                                    |
| Pos. Beschreibung Anzahl Einzelpreis Steuer Netto                                                                                                    |                                                                                                    |
| Kurs                                                                                                    |                                                                                                    |
| 1         10001 - Ausbildung zum Rettungssanitäter/in         1         1.800,00 €         19%         1.800,00 €           08.03.2021 bis         12.03.2021         1         1.800,00 €         10%         1.800,00 € |                                                                                                    |
| Kursmaterial<br>2. Schulungsunterlagen 1. 50.00 € 7% 50.00 €                                                                                                    |                                                                                                    |
| Zwischensumme (netto): 1.850.00 €<br>MwSt. (19%): 342.00 €<br>MwSt. (7%): 3.50 €<br>Gesamtbetrag: 2.195,50 €                                                                                                    |                                                                                                    |
| RE21-01039 auf das folgende Konto:                                                                                                    |                                                                                                    |
| Bank: Sparkasse Dillingen<br>IBAN: DE393232435455454<br>BIC: BALKDES1KNT                                                                                                    |                                                                                                    |

Der Kunde Bettina Wolf wurde dabei automatisch mit angelegt.

|                                                    |              | Aktivitäten Umsatz                       |         |
|----------------------------------------------------|--------------|------------------------------------------|---------|
| Person                                             | ~            | Umsatz                                   |         |
| Kundennummer                                       |              | Gesamtumsatz                             | 2.500 € |
| 10053                                              |              | 2.195,50 €                               | 2.000€  |
| Rechnungsanschrift                                 |              |                                          |         |
| Am Wasserturm 1, 69221 Manni                       | heim         | Umsatz der letzten 12 Monate             | 1.500 € |
| <b>E-Mail</b><br>bettina.wolf@semcosoft.com (G     | eschäftlich) | 2.195,50 €                               | 1.000 € |
| Rufnummer                                          |              | and the design of the first start of the | 500€    |
| 0621-64555 (Geschäftlich)<br>0151-66564544 (Mobil) |              | *                                        | 06      |

#### Informationen zur Aktion Kundendaten überprüfen

In der Regel ist es so, dass in **SEMCO** in den Teilnehmerstammdaten zusätzliche Teilnehmerinformationen hinterlegt sind, welche von **lexoffice** nicht benötigt werden und wofür es keine Felder gibt. Beim Anlegen und Aktualisieren von Kundendaten werden deshalb nur Felder untersucht, welche es in **lexoffice** gibt.

#### Wichtig:

Führen Sie Kundendatenänderungen immer in **SEMCO** durch. Die Aktualisierung in **lexoffice** erfolgt immer automatisch und Sie müssen für **SEMCO**-Kundendaten nie etwas in **lexoffice** eintragen.

### Fall 2: Eine Firmenbuchung wird in SEMCO abgerechnet

Eine Übermittlung von Firmenrechnungen nach lexoffice erfolgt bis auf geringfüge Unterschiede nach dem gleichen Muster wie Privatbuchungen.

#### AUSGANGSPUNKT

Sie rechnen in **SEMCO** eine Buchung ab und **SEMCO** erstellt Ihnen einen fertiges Rechnungsdokument, welches auch von **SEMCO** per E-Mail an den Rechnungsempfänger versendet wird.

|                                                        |                                                                                                    |                          |                                                                                      | SEM<br>Software Eng                                                                                                    | gineering Gmb                                                                                                    |
|--------------------------------------------------------|----------------------------------------------------------------------------------------------------|--------------------------|--------------------------------------------------------------------------------------|----------------------------------------------------------------------------------------------------|----------------------------------------------------------------------------------------------------|
| SEMCO                                                  | Akademie • Ellimahdstraße 40 • 89420 Höchstädt                                                                                                    |                          |                                                                                      |                                                                                                    |                                                                                                    |
| I-Leai<br>Maxs<br>8033                                 | rn GmbH<br>traße 12<br>/3 München                                                                                                    |                          |                                                                                      |                                                                                                    |                                                                                                    |
| Recl                                                   | hnung                                                                                                    |                          | Rechn                                                                                | ungsdatum:                                                                                                    | 27.01.2021                                                                                                    |
| Rechn                                                  | ungsnummer: RE21-01040                                                                                                    |                          |                                                                                      |                                                                                                    |                                                                                                    |
|                                                        |                                                                                                    |                          |                                                                                      |                                                                                                    |                                                                                                    |
|                                                        |                                                                                                    | 39                       | 28.2                                                                                 |                                                                                                    |                                                                                                    |
| Pos.                                                   | Beschreibung                                                                                                    | Anzahl                   | Einzelpreis                                                                          | Steuer                                                                                                    | Netto                                                                                                    |
| Pos.<br>Kurs<br>1                                      | Beschreibung<br>10012 - Workshop für Führungskräfte des mittleren<br>Managements<br>25.02.2021 bis 26.02.2021                                                                                                    | Anzahl<br>1              | Einzelpreis<br>7.500,00 €                                                            | Steuer<br>19%                                                                                                    | Netto<br>7.500,00 €                                                                                                    |
| Pos.<br>Kurs<br>1<br>Kursn                             | Beschreibung<br>10012 - Workshop für Führungskräfte des mittleren<br>Managements<br>25.02.2021 bis 26.02.2021<br>naterial                                                                                                    | Anzahl<br>1              | Einzelpreis<br>7.500,00 €                                                            | Steuer<br>19%                                                                                                    | <u>Netto</u><br>7.500,00 €                                                                                                    |
| Pos.<br>Kurs<br>1<br>Kursn<br>2                        | Beschreibung<br>10012 - Workshop für Führungskräfte des mittleren<br>Managements<br>25.02.2021 bis 26.02.2021<br>material<br>Kursbücher                                                                                                    | Anzahl<br>1<br>10        | Einzelpreis<br>7.500,00 €<br>80,00 €                                                 | Steuer<br>19%<br>7%                                                                                                    | <u>Netto</u><br>7.500,00 €<br>800,00 €                                                                                                    |
| Pos.<br>Kurs<br>1<br>Kursn<br>2<br>Sonst               | Beschreibung<br>10012 - Workshop für Führungskräfte des mittleren<br>Managements<br>25.02.2021 bis 26.02.2021<br>material<br>Kursbücher<br>iges                                                                                                    | <u>Anzahl</u><br>1<br>10 | Einzelpreis<br>7.500,00 €<br>80,00 €                                                 | Steuer           19%           7%                                                                                                    | Netto<br>7.500,00 €<br>800,00 €                                                                                                    |
| Pos.<br>Kurs<br>1<br>Kursn<br>2<br>Sonst<br>3          | Beschreibung<br>10012 - Workshop für Führungskräfte des mittleren<br>Managements<br>25.02.2021 bis 26.02.2021<br>material<br>Kursbücher<br>iges<br>Reisekostenpauschale                                                                                      | Anzahl<br>1<br>10<br>2   | Einzelpreis<br>7.500,00 €<br>80,00 €<br>300,00 €                                     | Steuer<br>19%<br>7%<br>19%                                                                                                    | <u>Netto</u><br>7.500,00 €<br>800,00 €<br>600,00 €                                                                                                    |
| Pos.<br>Kurs<br>1<br>Kursn<br>2<br>Sonst<br>3          | Beschreibung<br>10012 - Workshop für Führungskräfte des mittleren<br>Managements<br>25.02.2021 bis 26.02.2021<br>naterial<br>Kursbücher<br>iges<br>Reisekostenpauschale                                                                                      | Anzahl<br>1<br>10<br>2   | Einzelpreis<br>7.500,00 €<br>80,00 €<br>300,00 €<br>Zwischensu                       | Steuer           19%           7%           19%           umme (netto):           MwSt. (19%):           MwSt. (7%):           esamtbetrag: | Netto           7.500,00 €           800,00 €           600,00 €           8.900,00 €           1.539,00 €           56,00 €           10.495,00 €              |
| Pos.<br>Kurs<br>1<br>Kursn<br>2<br>Sonst<br>3<br>Den I | Beschreibung<br>10012 - Workshop für Führungskräfte des mittleren<br>Managements<br>25.02.2021 bis 26.02.2021<br>naterial<br>Kursbücher<br>iges<br>Reisekostenpauschale<br>Rechnungsbetrag überweisen Sie bitte bis zum 10<br>-01040 auf das folgende Konto: | Anzahl<br>1<br>10<br>2   | Einzelpreis<br>7.500,00 €<br>80,00 €<br>300,00 €<br>Zwischensu<br>G<br>sit dem Verwe | Steuer<br>19%<br>7%<br>19%<br>umme (netto):<br>MwSt. (19%):<br>esamtbetrag:<br>endungszwer                                                  | Netto           7.500,00 €           800,00 €           600,00 €           8.900,00 €           1.539,00 €           55,00 €           10.495,00 €           ck |

#### **ERGEBNIS IN LEXOFFICE**

Nach dem Speichern der Rechnung wird in **lexoffice** ein Einnahmenbeleg gebucht und das in **SEMCO** erstellte Rechnungsdokument wird als PDF beigefügt. Folgende Aktionen finden dabei statt:

| FELD                          | BESCHREIBUNG                                                                                                    |  |  |  |  |
|-------------------------------|----------------------------------------------------------------------------------------------------|--|--|--|--|
| Kundendaten überprüfen        | Wenn der Kunde durch SEMCO bereits in lexoffice angelegt war, werden seine Kontaktdaten überprüft und gegebenenfalls aktualisiert.         |  |  |  |  |
|                               | Wenn der Kunde durch SEMCO noch nicht in lexoffice angelegt war, wird er<br>automatisch neu angelegt.                                      |  |  |  |  |
| Ansprechpartner der Firma     | Wenn Sie in SEMCO bei der Firma einen Hauptansprechpartner hinterlegt<br>haben, wird dieser nach lexoffice als Ansprechpartner übertragen. |  |  |  |  |
| Beleg buchen                  | In lexoffice wird ein Beleg gebucht.                                                                                                    |  |  |  |  |
| Rechnungsdokument<br>beifügen | Das in SEMCO erstellte Rechnungsdokument wird an den Beleg angehängt.                                                                      |  |  |  |  |

In folgendem Beispiel-Screenshot wurde ein Beleg von **SEMCO** in lexoffice gebucht.

|                                                                                                    |                                                                                                    |                                       |                                                                                     |                                                                                                    |                                                                                                    | 19 🖂          | 8 1           | 5 🖻          |
|----------------------------------------------------------------------------------------------------|----------------------------------------------------------------------------------------------------|---------------------------------------|-------------------------------------------------------------------------------------|----------------------------------------------------------------------------------------------------|----------------------------------------------------------------------------------------------------|---------------|---------------|--------------|
|                                                                                                    |                                                                                                    |                                       |                                                                                     |                                                                                                    |                                                                                                    |               |               | 1017-001     |
|                                                                                                    |                                                                                                    |                                       |                                                                                     | SEM                                                                                                    | co°)                                                                                                    | 2             | ahlung erfa   | issen        |
|                                                                                                    |                                                                                                    |                                       |                                                                                     | Software En                                                                                                | gineering GmbH                                                                                                    | offen         | er            | tellt am 2   |
|                                                                                                    |                                                                                                    |                                       |                                                                                     |                                                                                                    |                                                                                                    | 1997<br>1997  | - Einnahme    | ( )          |
|                                                                                                    |                                                                                                    |                                       |                                                                                     |                                                                                                    |                                                                                                    | Belegnummer   |               | R            |
| SEMCO                                                                                                    | Akademie • Ellimahdstraße 40 • 89420 Höchstädt                                                                                                    |                                       |                                                                                     |                                                                                                    |                                                                                                    | Belegdatum    |               |              |
|                                                                                                    |                                                                                                    |                                       |                                                                                     |                                                                                                    |                                                                                                    | Fälligkeit    |               | <u>1-L</u> 0 |
| I-Lear<br>Mayo                                                                                               | rn GmbH                                                                                                    |                                       |                                                                                     |                                                                                                    |                                                                                                    | Retrag        |               |              |
| 8033                                                                                                    | 3 München                                                                                                    |                                       |                                                                                     |                                                                                                    |                                                                                                    | Decrag        |               | 0            |
|                                                                                                    |                                                                                                    |                                       |                                                                                     |                                                                                                    |                                                                                                    |               | — Zahlunger   | 1            |
|                                                                                                    |                                                                                                    |                                       |                                                                                     |                                                                                                    |                                                                                                    | zu erhalten   |               | 1            |
|                                                                                                    |                                                                                                    |                                       |                                                                                     |                                                                                                    |                                                                                                    |               | Art der Einna | nme —        |
|                                                                                                    |                                                                                                    |                                       |                                                                                     |                                                                                                    |                                                                                                    | Einnahmen 199 | 6             |              |
| Rec                                                                                                    | hnung                                                                                                    |                                       | Deebo                                                                               | and the second sector second                                                                               | 27 01 2021                                                                                                    | Einnahmen 7%  |               |              |
| Rechn                                                                                                    | ungsnummer: RE21-01040                                                                                                    |                                       | Rechin                                                                              | ungsdatum:                                                                                                 | 27.01.2021                                                                                                    |               |               |              |
| Rechn<br>Pos.                                                                                                | ungsnummer: RE21-01040<br>Beschreibung                                                                                                    | Anzahl                                | Einzelpreis                                                                         | Steuer                                                                                                    | Netto                                                                                                    |               |               |              |
| Rechn<br>Pos.<br>Kurs                                                                                        | ungsnummer: RE21-01040<br>Beschreibung                                                                                                    | Anzahl                                | Einzelpreis                                                                         | Steuer                                                                                                    | Netto                                                                                                    |               |               |              |
| Rechn<br>Pos.<br>Kurs<br>1                                                                                   | ungsnummer: RE21-01040<br>Beschreibung<br>10012 - Workshop für Führungskräfte des mittleren<br>Managements<br>25.02.2021 bis 26.02.2021                                                                                                    | Anzahl<br>1                           | Einzelpreis<br>7.500,00 €                                                           | Steuer<br>19%                                                                                              | <u>Netto</u><br>7.500,00 €                                                                                                    |               |               |              |
| Rechn<br>Pos.<br>Kurs<br>1                                                                                   | ungsnummer: RE21-01040<br>Beschreibung<br>10012 - Workshop für Führungskräfte des mittleren<br>Managements<br>25.02.2021 bis 26.02.2021<br>naterial                                                                                                    | Anzahl<br>1                           | Einzelpreis<br>7.500,00 €                                                           | Steuer<br>19%                                                                                              | <u>Netto</u><br>7.500,00 €                                                                                                    |               |               |              |
| Rechn<br>Pos.<br>Kurs<br>1<br>Kursr<br>2                                                                     | ungsnummer: RE21-01040<br>Beschreibung<br>10012 - Workshop für Führungskräfte des mittleren<br>Managements<br>25.02.2021 bis 26.02.2021<br>naterial<br>Kursbücher                                                                                                    | <u>Anzahl</u><br>1<br>10              | Einzelpreis<br>7.500,00 €<br>80,00 €                                                | Steuer<br>19%                                                                                              | <u>Netto</u><br>7.500,00 €<br>800,00 €                                                                                                    |               |               |              |
| Rechn<br>Pos.<br>Kurs<br>1<br>Kursr<br>2<br>Sonst                                                            | ungsnummer: RE21-01040<br>Beschreibung<br>10012 - Workshop für Führungskräfte des mittleren<br>Managements<br>25.02.2021 bis 26.02.2021<br>naterial<br>Kursbücher<br>iges                                                                                                    | Anzahl<br>1<br>10                     | Einzelpreis<br>7.500,00 €<br>80,00 €                                                | Steuer<br>19%                                                                                              | <u>Netto</u><br>7.500,00 €<br>800,00 €                                                                                                    |               |               |              |
| Rechn<br>Pos.<br>Kurss<br>1<br>Kurss<br>2<br>Sonst<br>3                                                      | ungsnummer: RE21-01040 Beschreibung 10012 - Workshop für Führungskräfte des mittleren Managements 25.02.2021 bis 26.02.2021 naterial Kursbücher iges Reisekostenpauschale                                                                                                    | <u>Anzahl</u><br>1<br>10<br>2         | Einzelpreis<br>7.500,00 €<br>80,00 €<br>300,00 €                                    | Steuer           19%           7%           19%                                                            | <u>Netto</u><br>7.500,00 €<br>800,00 €                                                                                                    |               |               |              |
| Rechn<br>Pos.<br>Kurs<br>1<br>Kursr<br>2<br>Sonst<br>3                                                       | ungsnummer: RE21-01040 Beschreibung 10012 - Workshop für Führungskräfte des mittleren Managements 25.02.2021 bis 26.02.2021 naterial Kursbücher iges Reisekostenpauschale                                                                                                    | Anzahl<br>1<br>10<br>2                | Einzelpreis<br>7.500,00 €<br>80,00 €<br>300,00 €<br>Zwischens                       | Steuer           19%           7%           19%           umme (netto):           March (netto):           | Netto           7.500,00 €           800,00 €           600,00 €           8.900,00 €                                                                            |               |               |              |
| Rechn<br>Pos.<br>Kurs<br>1<br>Kursr<br>2<br>Sonst<br>3                                                       | ungsnummer: RE21-01040 Beschreibung 10012 - Workshop für Führungskräfte des mittleren Managements 25.02.2021 bis 26.02.2021 naterial Kursbücher iges Reisekostenpauschale                                                                                                    | Anzahl<br>1<br>10<br>2                | Einzelpreis<br>7.500,00 €<br>80,00 €<br>300,00 €<br>Zwischens                       | Steuer<br>19%<br>7%<br>19%<br>umme (netto):<br>MwSt. (19%):<br>MwSt. (2%):                                 | Netto           7.500,00 €           800,00 €           600,00 €           8.900,00 €           1.539,00 €           56,00 €                                     |               |               |              |
| Rechn<br>Pos.<br>Kurs<br>1<br>Kursr<br>2<br>Sonst<br>3                                                       | ungsnummer: RE21-01040 Beschreibung 10012 - Workshop für Führungskräfte des mittleren Managements 25.02.2021 bis 26.02.2021 naterial Kursbücher iges Reisekostenpauschale                                                                                                    | Anzahl<br>1<br>10<br>2                | Einzelpreis<br>7.500,00 €<br>80,00 €<br>300,00 €<br>Zwischens                       | Steuer<br>19%<br>7%<br>19%<br>umme (netto):<br>MwSt. (19%):<br>iesamtbetrag:                               | Netto           7.500,00 €           800,00 €           8.900,00 €           8.900,00 €           1.539,00 €           56,00 €           10.495,00 €             |               |               |              |
| Rechn<br>Pos.<br>Kurs<br>1<br>Kursr<br>2<br>Sonst<br>3                                                       | ungsnummer: RE21-01040 Beschreibung 10012 - Workshop für Führungskräfte des mittleren Managements 25.02.2021 bis 26.02.2021 naterial Kursbücher iges Reisekostenpauschale                                                                                                    | Anzahl<br>1<br>10<br>2                | Einzelpreis<br>7.500,00 €<br>80,00 €<br>300,00 €<br>Zwischens                       | Steuer<br>19%<br>7%<br>19%<br>umme (netto):<br>MwSt. (19%):<br>MwSt. (7%):<br>iesamtbetrag:                | Netto           7.500,00 €           800,00 €           8.900,00 €           1.539,00 €           56,00 €           10.495,00 €                                  |               |               |              |
| Rechn<br>Pos.<br>Kurss<br>1<br>Kurssr<br>2<br>Sonst<br>3<br>Den I<br>RE21                                    | ungsnummer: RE21-01040 Beschreibung 10012 - Workshop für Führungskräfte des mittleren Managements 25.02.2021 bis 26.02.2021 naterial Kursbücher iges Reisekostenpauschale Rechnungsbetrag überweisen Sie bitte bis zum 10 -01040 auf das folgende Konto:                                                                  | Anzahl<br>1<br>10<br>2                | Einzelpreis<br>7.500,00 €<br>80,00 €<br>300,00 €<br>Zwischens<br>G<br>nit dem Verwe | Steuer<br>19%<br>7%<br>19%<br>umme (netto):<br>MwSt. (19%):<br>MwSt. (7%):<br>iesamtbetrag:<br>endungszwe  | Netto           7.500,00 €           800,00 €           600,00 €           8.900,00 €           1.539,00 €           56,00 €           10.495,00 €           eck |               |               |              |
| Rechn<br><u>Pos.</u><br><u>Kurss</u><br>1<br><u>Kursr</u><br>2<br><u>Sonst</u><br>3<br>Den I<br>RE21<br>Bank | Intering<br>ungsnummer: RE21-01040<br>Beschreibung<br>10012 - Workshop für Führungskräfte des mittleren<br>Managements<br>25.02.2021 bis 26.02.2021<br>naterial<br>Kursbücher<br>iges<br>Reisekostenpauschale<br>Rechnungsbetrag überweisen Sie bitte bis zum 14<br>-01040 auf das folgende Konto:<br>Sparkasse Dillingen | Anzahl<br>1<br>10<br>2<br>0.02.2021 m | Einzelpreis<br>7.500,00 €<br>80,00 €<br>300,00 €<br>Zwischens<br>G<br>nit dem Verwe | Steuer<br>19%<br>7%<br>19%<br>umme (netto):<br>MwSt. (19%):<br>iesamtbetrag:<br>endungszwei                | Netto           7.500,00 €           800,00 €           600,00 €           8.900,00 €           1.539,00 €           56,00 €           10.495,00 €               |               |               |              |
| Rechn<br>Pos.<br>Kursr<br>1<br>Kursr<br>2<br>Sonst<br>3<br>Den I<br>RE21<br>Bank<br>IBAN                     | Intering ungsnummer: RE21-01040 Beschreibung 10012 - Workshop für Führungskräfte des mittleren Managements 25.02.2021 bis 26.02.2021 naterial Kursbücher iges Reisekostenpauschale Rechnungsbetrag überweisen Sie bitte bis zum 10 -01040 auf das folgende Konto: Sparkasse Dillingen DE393232435455454                   | Anzahl<br>1<br>10<br>2<br>0.02.2021 m | Einzelpreis<br>7.500,00 €<br>80,00 €<br>300,00 €<br>Zwischens<br>G<br>nit dem Verwe | Steuer<br>19%<br>7%<br>19%<br>umme (netto):<br>MwSt. (19%):<br>MwSt. (7%):<br>iesamtbetrag:<br>endungszwei | Netto           7.500,00 €           800,00 €           600,00 €           8.00,00 €           1.539,00 €           56,00 €           10.495,00 €                |               |               |              |

Die Firma I-Learn GmbH wurde dabei automatisch mitsamt dem Hauptansprechpartner aus SEMCO angelegt.

### 21/30

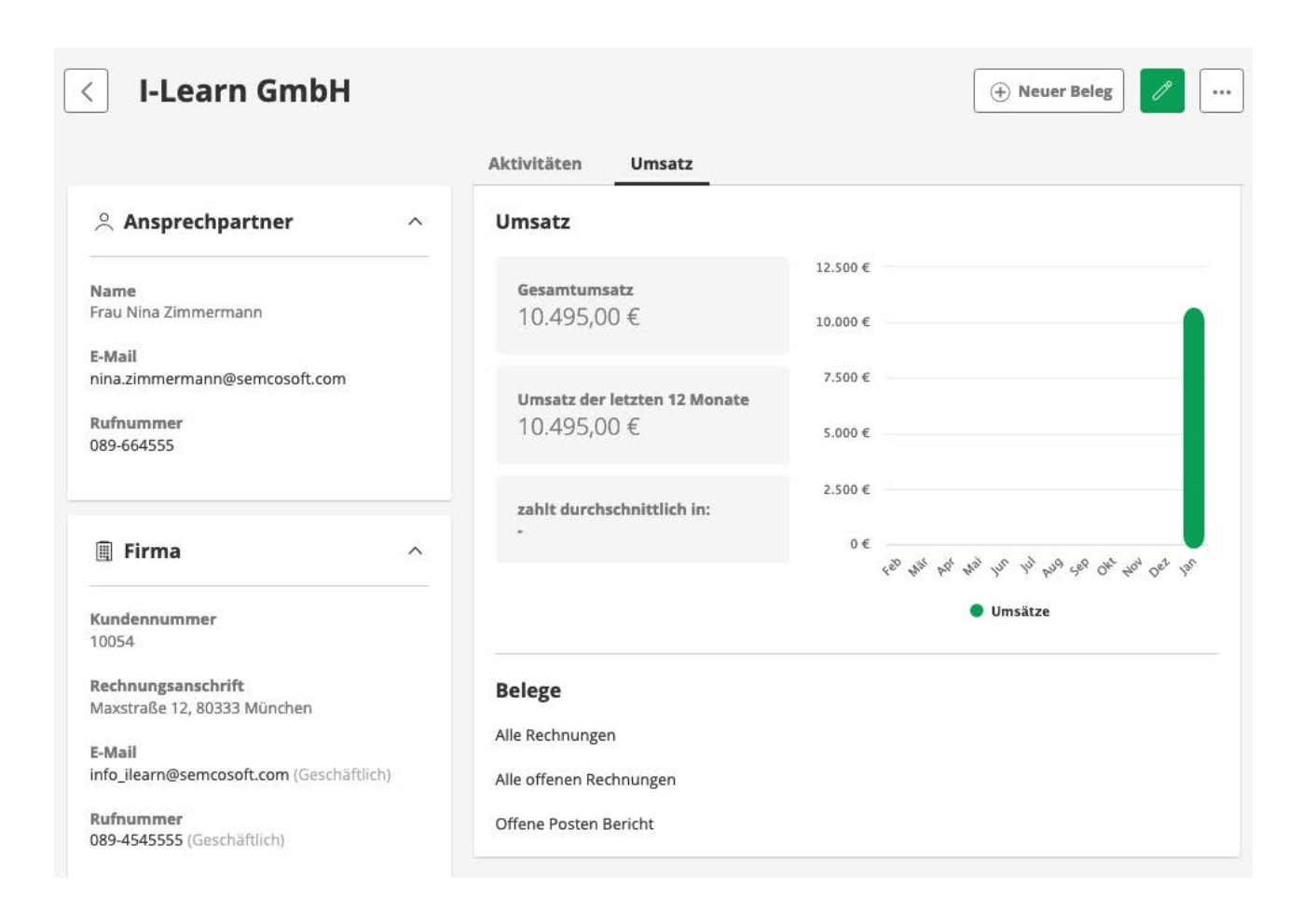

#### Informationen zur Aktion Firmendaten überprüfen

In der Regel ist es so, dass in **SEMCO** in den Firmenstammdaten zusätzliche Firmeninformationen hinterlegt sind, welche von **lexoffice** nicht benötigt werden und wofür es keine Felder gibt. Beim Anlegen und Aktualisieren von Kundendaten werden deshalb nur Felder untersucht, welche es in **lexoffice** gibt.

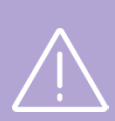

#### Informationen zum Ansprechpartner einer Firma

In **SEMCO** ist es grundsätzlich möglich, mehrere Ansprechpartner zu hinterlegen und bei der Buchung anzugeben, welcher Ansprechpartner die Buchung veranlasst hast.

Die **lexoffice**-Schnittstelle bietet momentan nur die Möglichkeit, einen einzigen Hauptansprechpartner zu übermitteln. Falls Sie in **lexoffice** manuell weitere Firmenansprechpartner eintragen sollten, führt die Synchronisierung von Firmendaten dieser Firma zu einem Fehler, der Ihnen in der *Inbox* angezeigt wird.

#### Wichtig:

Führen Sie Kundendatenänderungen immer in **SEMCO** durch. Die Aktualisierung in **lexoffice** erfolgt immer automatisch und Sie müssen nie etwas in **lexoffice** eintragen.

## Fall 3: Eine in SEMCO erstellte Rechnung wird storniert

Wenn Sie in **SEMCO** aufgrund eines Buchungsstornos oder einer notwendigen Rechnungskorrektur einen Rechnungsstorno durchführen, wird in lexoffice eine Ausgabe gebucht und das Stornodokument angehängt.

#### AUSGANGSPUNKT

In SEMCO wird ein Rechnungsstorno durchgeführt.

| емсо                                              | Akademie • Ellimahdstraße 40 • 89420 Höchstädt<br>rn GmbH                                                                                                    |                               |                                                                                  | SEM<br>Software En                                                                                                    | co®<br>gineering Gmb                                                                           |
|---------------------------------------------------|----------------------------------------------------------------------------------------------------|-------------------------------|----------------------------------------------------------------------------------|----------------------------------------------------------------------------------------------------|------------------------------------------------------------------------------------------------|
| Maxs<br>3033                                      | traße 12<br>3 München                                                                                                    |                               |                                                                                  |                                                                                                    |                                                                                                |
|                                                   |                                                                                                    |                               |                                                                                  |                                                                                                    |                                                                                                |
| Stor<br>Rechn                                     | mobeleg zu Rechnung RE21-01040                                                                                                    |                               | Rechr                                                                            | nungsdatum:                                                                                                    | 27.01.2021                                                                                     |
| Stor<br>Rechn<br>Pos.                             | mobeleg zu Rechnung RE21-01040 ungsnummer: RE21-01041 Beschreibung                                                                                                    | Anzahl                        | Rechr                                                                            | nungsdatum:<br>Steuer                                                                                                  | 27.01.2021<br>Netto                                                                            |
| Stor<br>techn<br>Pos.<br>Kurs                     | rnobeleg zu Rechnung RE21-01040<br>ungsnummer: RE21-01041<br>Beschreibung                                                                                                    | Anzahl                        | Rechr<br>Einzelpreis                                                             | nungsdatum:<br>Steuer                                                                                                  | 27.01.2021<br>Netto                                                                            |
| Pos.<br>Kurs                                      | rnobeleg zu Rechnung RE21-01040<br>ungsnummer: RE21-01041<br>Beschreibung<br>10012 - Workshop für Führungskräfte des mittleren<br>Managements<br>25.02.2021 bis 26.02.2021                                                           | Anzahl<br>1                   | Rechr<br>Einzelpreis<br>-7.500,00 €                                              | Steuer<br>19%                                                                                                    | 27.01.2021<br><u>Netto</u><br>-7.500,00 €                                                      |
| Stor<br>Pos.<br>Kurs<br>1                         | rnobeleg zu Rechnung RE21-01040<br>ungsnummer: RE21-01041<br>Beschreibung<br>10012 - Workshop für Führungskräfte des mittleren<br>Managements<br>25.02.2021 bis 26.02.2021<br>material                                               | Anzahl<br>1                   | Rechr<br>Einzelpreis<br>-7.500,00 €                                              | Steuer                                                                                                    | 27.01.2021<br><u>Netto</u><br>-7.500,00 €                                                      |
| Fos.<br>Pos.<br>Kursr<br>2                        | rnobeleg zu Rechnung RE21-01040<br>ungsnummer: RE21-01041<br>Beschreibung<br>10012 - Workshop für Führungskräfte des mittleren<br>Managements<br>25.02.2021 bis 26.02.2021<br>material<br>Kursbücher                                 | <u>Anzahl</u><br>1            | Rechr<br>Einzelpreis<br>-7.500,00 €<br>-80,00 €                                  | Steuer<br>19%                                                                                                    | 27.01.2021<br><u>Netto</u><br>-7.500,00 €<br>-800,00 €                                         |
| Fos.<br>Pos.<br>1<br>Kursr<br>2<br>Sonst          | rnobeleg zu Rechnung RE21-01040<br>ungsnummer: RE21-01041<br>Beschreibung<br>10012 - Workshop für Führungskräfte des mittleren<br>Managements<br>25.02.2021 bis 26.02.2021<br>material<br>Kursbücher<br>iges                         | <u>Anzahl</u><br>1<br>10      | Rechr<br>Einzelpreis<br>-7.500,00 €<br>-80,00 €                                  | Steuer<br>19%<br>7%                                                                                                    | 27.01.2021<br><u>Netto</u><br>-7.500,00 €<br>-800,00 €                                         |
| Fitor<br>echn<br>Pos.<br>(ursr<br>2<br>Sonst<br>3 | rnobeleg zu Rechnung RE21-01040<br>ungsnummer: RE21-01041<br>Beschreibung<br>10012 - Workshop für Führungskräfte des mittleren<br>Managements<br>25.02.2021 bis 26.02.2021<br>naterial<br>Kursbücher<br>iges<br>Reisekostenpauschale | <u>Anzahl</u><br>1<br>10<br>2 | Rechr<br>Einzelpreis<br>-7.500,00 €<br>-80,00 €<br>-300,00 €                     | Steuer<br>19%<br>7%<br>19%                                                                                             | 27.01.2021<br><u>Netto</u><br>-7.500,00 €<br>-800,00 €<br>-600,00 €                            |
| Pos.<br>Kursr<br>1<br>Kursr<br>2<br>Sonst<br>3    | rnobeleg zu Rechnung RE21-01040<br>ungsnummer: RE21-01041<br>Beschreibung<br>10012 - Workshop für Führungskräfte des mittleren<br>Managements<br>25.02.2021 bis 26.02.2021<br>material<br>Kursbücher<br>iges<br>Reisekostenpauschale | Anzahl<br>1<br>10<br>2        | Rechr<br><u>Einzelpreis</u><br>-7.500,00 €<br>-80,00 €<br>-300,00 €<br>Zwischens | Steuer           19%           7%           19%           Wumme (netto):           MwSt. (19%):           MwSt. (17%): | 27.01.2021<br><u>Netto</u><br>-7.500,00 €<br>-800,00 €<br>-600,00 €<br>-1.539,00 €<br>-56,00 € |

#### **ERGEBNIS IN LEXOFFICE**

In lexoffice wird eine Einnahmenminderung für den Kunden durchgeführt.

|                                                         |   | Eingangsbelege                                                                             |                                               |                   |                                   |
|---------------------------------------------------------|---|--------------------------------------------------------------------------------------------|-----------------------------------------------|-------------------|-----------------------------------|
| 🕀 Neuer Beleg                                           |   | R 10054 ×                                                                                  |                                               |                   | Export<br>Serienrechnungen        |
| Alle Belege                                             |   | Alle Details                                                                               | Sortieren nach Belegdatum +                   | 1 1 1             | 3 🖻 🛍 👓                           |
| Ausgangsbelege                                          |   | Licearn GmbH<br>Einnahme - RE21-01040 vom 27.01.2021 - fällig zum 10.02.2021               | 10.495,00 €<br>.rs enhalten 10.495,00 €       | Zahl              | ung erfassen                      |
| Ausgaben<br>Ausgabenminderung<br>Einnahmen<br>Einnahmen | 8 | I-Learn GmbH     Imnahmenminderung - RE21-01041     Iom 27.01.2021 - fallig zum 27.01.2021 | <b>10.495,00 €</b><br>zu bezahlen 10.495,00 € | ning tang         |                                   |
| 🕼 Überfällige                                           | 0 |                                                                                            |                                               | offen             | erstellt am 27.01.2021            |
| Offene                                                  |   |                                                                                            |                                               | Belegnummer       | menminderung<br>RE21-01041        |
| Fotwürfe                                                | 0 |                                                                                            |                                               | Belegdatum        | 27.01.2021                        |
| Storniert                                               |   |                                                                                            |                                               | Kontakt<br>Betrag | <u>H.sern GmbH</u><br>10.495,00 € |
| Archiviert                                              |   |                                                                                            |                                               | ·                 | Sahlungen                         |
| 0                                                       |   |                                                                                            |                                               | zu bezahlen       | 10.495,00 €                       |
| U+ Serienvorlagen                                       |   |                                                                                            |                                               | Art I             | fer Einnahme                      |
|                                                         |   |                                                                                            |                                               | Einnahmen 19%     | 8.100,00 €                        |
|                                                         |   |                                                                                            |                                               | Einnahmen 7%      | 800,00 €                          |

#### Hinweis

Einnahmenminderung sind in **lexoffice** analog wie Einnahmen erst einmal offene Posten und müssen anschließend entweder ausbezahlt oder mit offenen Rechnungen ausgeglichen werden.

## Protokollierung der Schnittstellenaufrufe

## Protokollierung der Schnittstellenaufrufe

Damit jederzeit nachvollziehbar ist, wann welche Rechnungen oder Rechnungsstornos von **SEMCO** nach **lexoffice** übermittelt wurden, werden alle Schnittstellenaufrufe in **SEMCO** vollständig dokumentiert.

Sie finden dieses Protokoll unter dem Menüpunkt Einstellungen → Protokolle→ Integrationen.

| SEMCO" v7.1                         |                                                                  | State X XON                                                                                                    | RT ANDER!  |                        |
|-------------------------------------|------------------------------------------------------------------|----------------------------------------------------------------------------------------------------|------------|------------------------|
| Donnerstag, 28. J<br>Benutzer: JFUS | anuar 2021 TEILNEHMER FIRMEN > Infegrationen: Profokol           | KURSVERWALTUNG RECHNUNGSWESEN BERICHTSWESEN WEB EINSTELLUNGEN                                                                                                    | _          |                        |
| INTEGRATIC                          | DNEN: PROTOKOLL                                                  |                                                                                                    |            |                        |
| Filter/Suche: Int                   | tegration lexoffice                                              | Outroukze 1 bis                                                                                                    | 50 von 110 | 1   2   3 🔶            |
| Integration K                       | uns Melaung                                                      | Daten                                                                                                    | Fahler     | Datum 1                |
| lexoffice                           | POST /v1/vouchers/5c849be0-8a82-4ba9-<br>bfe0-7728847bf767/files | ("request": null, "response": ("id", "8c49672b-7501-4art5-87e2-467eecab78be"))                                                                                                    | Nein       | 28.01.2021<br>11:05:07 |
| lexoffice                           | POST /v1/vouchers                                                | ("hepuest", "hyper" "satesimvice", "dou/Date", "2021-02-11", "taxType", "net", "contactid", "Jaw06225-33df-4eff-8d73-6d78id618-6406438", "voucherDate", "2021-01-28", "voucheritisme", [L'amount", 350,<br>"faxJonnant", 665, "coalegoryst", "BIB06431 debt." 1a1-4216-80020c54e66", "taxKasePercent", 19]], "voucheritisme", "Ciel 21-01042", "total TaxAmount", 665, "total Circle Amount", 416-51, "response", "("tot-GR400-4ade-1-4ade-1-          | Nein       | 28.01.2021<br>11:05:04 |
| lexoffice                           | POST /v1/contacts                                                | ("hequest", ("roles") ("custome"), (), "person", ("fastName", "Weber", "firstName", "Maximilan", "salutation", "Herr"), "version", 0, "addresses", ("pling", ("zpt", "67433", "ctp", "Neustad", "street", "Heuphatelie 23", "country Code", "DE")), "emailAddresses", ("builtoness", "Immeter@semcount.com"))), "response", ("all "Sae0d229-33dl-4efl-8d73-6dfl/obe6387))                                                                                                    | Nein       | 28.01.2021<br>11.05:03 |
| lexoffice                           | POST /v1/vouchars/6e605bds-<br>6/5/-4e03-9309-4ed71ac04dac/files | ["request" null, "response"; ("id": "47b708b-47b4-8b71-9c8c-a84450422bc")}                                                                                                    | Nein       | 27.01.2021<br>15:02:07 |
| lexoffice                           | POST /v1/vsuchers                                                | ["nequest", "hype", "assessed incle", "dueDate", "2021-01-27", "taxType", "hef", "contactid", "068/babb-226-466/babb-326-866/c37782", "soucherDate", "2021-01-27", "soucherDate", "["amount", 18100,<br>"funknound", 1539, "categoryst", "88664a14685-1164-211.0802000:tab67", "saafbaaFreezent", 1980, "funknound", 580, "taxTaperist", "380664a14685-1164-211.0802000:tab67",<br>"taxDataPerezent", "[], "soucherDate", "R221-1041", "DataTaperezent", 1980, "taxDategoryst", "880664a14685-1164-211.0802000:tab67",<br>"taxDataPerezent", "[], "soucherDate", "R221-1041", "DataTaperezent", "1465], "tageorystem", "14665/tageoryst, "14665/tageorystem," 14665/tageorystem, "14665/tageorystem," 14665/tageorystem, "14665/tageorystem," 14665/tageorystem, "14665/tageorystem, "14665/tageorystem," 14665/tageorystem, "14665/tageorystem," 14665/tageorystem, "14665/tageorystem, "14665/tageorystem," 14665/tageorystem, "14665/tageorystem," 14665/tageorystem, "14665/tageorystem, "14665/tageorystem," 14665/tageorystem, "14665/tageorystem, "14665/tageorystem," 14665/tageorystem, "1465/tageorystem, "1465/tage | Nein       | 27.01.2021<br>15:02:03 |
| lexoffice                           | POST /v1/vouchers/21be8/15-709/-<br>43bd-82d7-3c4a22f05e18/files | ("request" null, "response", ("sf": "2ddeelMe-5c19-4345-682e-780c264810c"))                                                                                                    | Nein       | 27.01.2021<br>14:48:28 |
| lexoffice                           | POST /v1/vouchers                                                | ("hep-est", ("hyp," 'advisimous", "dotDet", "2021-02-10", "harTyp,", "enfactle", "D68Bobb-22eb-4a6F4a2b-3266662278b", "workenDet", "2021-01-27", "workenDet", "2021-01-27", "workenDet", "workenDet", "workenDet",          | Nein       | 27.01.2021<br>14:48:03 |
| lexoffice                           | POST /v1/contacts                                                | ("request", ("rolest", ("custome", "d), "company", ("name", "Learn GmbH", "contac/Persons", ("primary", tue, "lastName", "Zimmemann", "fistName", "Nota", "asiLation", "Frau", "phoneNumber",<br>"Ole 464555", "mailAdorest, "Ima ammemmaningsemcostel com"), "ation/Tas/"reentvicusion", "basil, "ation", "ation<br>"countrib_cod", "DCII, "broneNumber", "Duranter, "Double 4545551", "manAdoressen", "Dutain Manacet, "Inc.", "ation Manacet, "Inc., "ation Tas/"reentvicusion", "ation", "ation Tas/"reentvicusion, "ation", "ation", "ation, "ation, "ation", "ation", "ation", "ation", "ation", "ation", "ation", "ation", "ation", "ation", "ation", "ation", "ation", "ation", "ation", "ation", "ation", "ation", "ation", "ation", ation, "ation", "ation", "ation", "ation", "ation", "ation", "ation", "ation", "ation", "ation", "ation", "ation", "ation", "ation", "ation", "ation", "ation", "ation", "ation", "ation", "ation", "ation", "ation", "ation", "ation", "ation",                                                      | Nein       | 27.01.2021<br>14:48:02 |

#### Hinweis

Dieses Protokoll ist technischer Natur und dienst dem Support die einzelnen Aufrufe nachzuvollziehen, falls es aus irgendeinem Grund einen Fehler bei der Übermittlung der Rechnungsdaten gegeben hat.

In der Regel werden Sie dieses Protokoll nie benötigen, da Sie unabhängig davon bei einem Fehler über die *Inbox* benachrichtigt werden.

## Inbox-Benachrichtigung im Fehlerfall

In selten Fällen kann es bei der Übertragung einen Fehler geben und mögliche Fälle sind beispielsweise:

- Der **lexoffice**-Server ist nicht erreichbar.
- In den Firmenstammdaten in SEMCO wurde eine ung
  ültige USt-ID eingegeben, welche von lexoffice nicht akzeptiert wird.
- Die Kundenstammdaten wurden in **lexoffice** geändert. Zum Beispiel, wenn Sie in **lexoffice** manuell weitere Firmenansprechpartner eintragen sollten, führt die Synchronisierung von Firmendaten dieser Firma zu einem Fehler.

Diese Fehler werden von **SEMCO** zuverlässig erkannt und Sie erhalten als Anwender eine entsprechende Fehlermeldung in Ihrer **SEMCO**-*Inbox*, damit Sie den Fehler erkennen und korrigieren können.

Neben einer Meldung in Ihrer *Inbox* wird der Fehler auch im Protokoll unter dem Menüpunkt EINSTELLUNGEN → PROTOKOLLE→ INTEGRATIONEN dokumentiert.

Wenn Ihnen in der *Inbox* ein entsprechender Fehler gemeldet wird, haben Sie verschiedene Möglichkeiten diesen zu korrigieren.

## Korrekturmöglichkeiten bei Fehlern

# Korrektur der Firmenstammdaten in SEMCO und erneute Synchronisation der Belege

Im folgenden Beispiel wurde gemeldet, dass die Umsatzsteuer-ID in den Firmenstammdaten falsch ist.

#### BEISPIEL

Anzeige des Fehlers in Ihrer Inbox.

| SEMCO° v7.2                 |                                      |                                    |                                                 |                  |               |                  |               |  |  |  |
|-----------------------------|--------------------------------------|------------------------------------|-------------------------------------------------|------------------|---------------|------------------|---------------|--|--|--|
| Donnerstag, 28. Januar 2021 | TEILNEHMER                           | FIRMEN                             | KURSVERWALTUNG                                  | RECHNUNGSWESEN   | BERICHTSWESEN | WEB              | EINSTELLUNGEN |  |  |  |
| Benutzer: JFUS              | > Inbox                              |                                    |                                                 |                  |               |                  |               |  |  |  |
| AUFGABEN (12) BENACHRI      | CHTIGUNGEN (1)                       |                                    |                                                 |                  |               |                  |               |  |  |  |
| Тур                         | Betreff                              |                                    |                                                 |                  |               |                  |               |  |  |  |
| Sync. fehlgeschlagen        | Synchronisation                      | der Rechnung                       | RE21-01043 hat fehigeschi                       | agen. []         |               |                  |               |  |  |  |
| Rechnungsstellung           | Synchronisati                        | on der Rechnu                      | ung RE21-01043 hat fehiges                      | chlagen.         | senmana       | <u>gement</u> [] |               |  |  |  |
| 🚨 Trainer                   | Bitte korrigierer                    | n Sie die Daten                    | und starten Sie die Synchro                     | nisation manuell |               |                  |               |  |  |  |
| 🚨 Trainer                   | Der zuletzt gen                      | neldete Fehler I                   | autet:                                          |                  |               |                  |               |  |  |  |
| S Trainer                   | API Aufruf (PO)<br>'vat_registration | ST /v1/contacts<br>n_id_invalid_nu | ) fehlgeschlagen: Lexoffice A<br>mber_9_digits' | PI Fehler:       |               |                  |               |  |  |  |

#### Anzeige des Fehlers im Protokoll.

| Filter/Suche   |                    |           |
|----------------|--------------------|-----------|
| Aktuelle Kurse |                    |           |
| Kurs           |                    |           |
| Integration    | lexoffice 👻        |           |
| Fehlerhafte    | Mitberücksichtigen | AUSFÜHREN |

| Integration | Kurs | Meldung                                                                                                    | Daten                                                                                                    | Fehler | Datum ↓                |   |
|-------------|------|----------------------------------------------------------------------------------------------------|----------------------------------------------------------------------------------------------------|--------|------------------------|---|
| lexoffice   |      | API Aufruf [POST /v1/contacts] fehigeschlagen:<br>Lexoffice API Fehiler:<br>'vat_registration_id_invalid_number_9_digits' | {"request": {"roles": {"customer": {}}, "company": {"name": "Börse GmbH", "contactPersons": {} {"primary": true, "lastName": "Seeler", "firstName": "Uwe", "salutation": "Herr", "amailAdfress: "true seeler@geencostl.com")}. "vatRegistrationid": "DE284070xxx", "allowTaxFreeInvoices": true), "version": 0, addresses: {"Dining"; {?}zp": "firstName"; "Seeler", "Birarveg 1", "countryCode"; "allowTaxFreeInvoices": true), "version": 0, addresses: {"Dining; {?}zp": "firstName"; "Seeler", "Birarveg 1", "countryCode"; "DE1", "true, "TestDe1", "Birarveg 1", "countryCode"; "DE1", "true, "TestDe1", "Birarveg 1", "countryCode"; "DE1", "true, "TestDe1", "Birarveg 1", "countryCode"; "DE1", "true, "TestDe1", "Birarveg 1", "countryCode"; "DE1", "true, "TestDe1", "Dining, "LastDe1", "true, "TestDe1", "Dining, "LastDe1", "true, "TestDe1", "Dining, "LastDe1", "true, "TestDe1", "Dining, "LastDe1", "true, "TestDe1", "Dining, "LastDe1", "true, "TestDe1", "Dining, "LastDe1", "true, "TestDe1", "Dining, "LastDe1", "true, "TestDe1", "De1", "true, "TestDe1", "Dining, "LastDe1", "true, "TestDe1", "De1", "TestDe1", "De1", "De1", "TestDe1", "De1", "TestDe1", "De1", "De1", "De1", | Ja     | 28.01.2021<br>11:29:03 | 0 |
| lexoffice   |      | POST /v1/vouchers/5c849be0-8a82-4ba9-<br>bfe0-7728847bf767/files                                                          | {"request": null, "response"; ("id": "8c49672b-750f-4af5-87e2-467eecab79be"})                                                                                                    | Nein   | 28.01.2021<br>11:05:07 |   |

Um den Fehler zu beheben, gehen Sie wie folgt vor:

▶ Korrigieren Sie die Firmenstammdaten in SEMCO.

| Organisatorische Daten                 |             |
|----------------------------------------|-------------|
| Lieferantennummer                      |             |
| Umsatzsteuer-<br>Identifikationsnummer | DE284070765 |

► Suchen Sie dazu unter dem Menüpunkt unter dem Menüpunkt Rechnungswesen → Rechnungssuche→ Rechnungen suchen nach der Rechnungsnummer.

| SEMCO <sup>®</sup> v7.2                     |               |            |                |                  |               |     |               |                 | s inbox       | S PASSWORT ÄNDERN    | AUSLOGGEI<br>Logout: 03:59:5 | N<br>51 |
|---------------------------------------------|---------------|------------|----------------|------------------|---------------|-----|---------------|-----------------|---------------|----------------------|------------------------------|---------|
| Donnerstag, 28. Januar 20<br>Benutzer: JFUS | 021 TEILNEHME | R FIRMEN   | KURSVERWALTUNG | RECHNUNGSWESEN   | BERICHTSWESEN | WEB | EINSTELLUNGEN | _               | _             |                      | _                            |         |
| RECHNUNGSSUC                                | HE            |            |                |                  |               |     |               |                 |               |                      |                              |         |
| ▼ Filter/Suche                              |               |            |                |                  |               |     |               |                 |               |                      |                              | -       |
|                                             |               |            |                |                  |               |     |               |                 |               |                      |                              | - 1     |
| Kurs                                        |               |            |                |                  |               |     |               |                 |               |                      |                              | Ľ       |
| Teilnehmer                                  |               |            |                |                  |               |     |               |                 |               |                      |                              |         |
| Rechnungsnummer                             | RE21-01043    |            |                |                  |               |     |               |                 |               |                      |                              |         |
| Buchungsnummer                              |               |            |                |                  |               |     |               |                 |               |                      |                              |         |
| Firma                                       |               |            |                |                  |               |     |               |                 |               |                      |                              |         |
| Geschäftsbereich                            | Alle anzeigen |            | ~              |                  |               |     |               |                 |               | AUSFÜHREN            | URÜCKSETZEN                  |         |
|                                             |               |            |                |                  |               |     |               |                 |               |                      |                              | 1       |
|                                             |               |            |                |                  |               |     |               |                 |               | Date                 | nsätze 1 bis 1 von 1         |         |
| Geschäftsbereich                            | Kundennummer  | Kundenname | Buchungsart    | Rechnungsdatum ↓ | Rechnungsnumm | ər  | Rechnungshöhe | Rechnungsstatus | Тур           | Buchungsnummer       |                              | 4       |
| ST                                          | FN-0011       | Börse GmbH | Firmenbuchung  | 28.01.2021       | RE21-01043    |     | 4.284,00 €    | gültig          | Rechnur       | ng BN21-00055        |                              |         |
|                                             |               |            |                |                  |               |     |               |                 | Weitere Funkt | lonen                | ×N                           | L       |
|                                             |               |            |                |                  |               |     |               |                 | Bechnung      | stornieren           |                              | ì       |
|                                             |               |            |                |                  |               |     |               |                 | Rechnung      | ändern               | mbi                          | н       |
|                                             |               |            |                |                  |               |     |               |                 | Sa Zusätzlich | e Rechnung erstellen |                              |         |
|                                             |               |            |                |                  |               |     |               |                 | Synchronis    | sieren               |                              |         |

Sobald Sie die Umsatzsteuer-Identifikationsnummer in den Firmenstammdaten in **SEMCO** korrigiert haben, können Sie die in Ihrer *Inbox* gemeldete fehlerhafte Firmenrechnung erneut manuell synchronisieren.

Klicken Sie untere weitere Funktionen auf Synchronisieren und die Rechnung wird erneut an lexoffice übermittelt.

Wenn der Fehler beseitigt wurde, erhalten Sie eine entsprechende Erfolgsmeldung und auch die *Inbox*-Benachrichtigung wird automatisch entfernt.

| SEMCO <sup>®</sup> v7.2    |               |            |                |                  |                |     |               |                 |          |                               | Logout: 03:59:55   |
|----------------------------|---------------|------------|----------------|------------------|----------------|-----|---------------|-----------------|----------|-------------------------------|--------------------|
| Donnerstag, 28. Januar 202 | 1 TEILNEHMI   | ER FIRMEN  | KURSVERWALTUNG | RECHNUNGSWESEN   | BERICHTSWESEN  | WEB | EINSTELLUNGEN |                 | _        |                               |                    |
| Benutzer: JFUS             | > Rechnung    | ssuche     |                |                  |                |     |               |                 |          |                               |                    |
| Synchronisation            | erfolgreich.  |            |                |                  |                |     |               |                 |          |                               |                    |
| RECHNUNGSSUCH              | E             |            |                |                  |                |     |               |                 |          |                               |                    |
| ▼ Filter/Suche             |               |            |                |                  |                |     |               |                 |          |                               |                    |
| Kurs                       |               |            |                |                  |                |     |               |                 |          |                               |                    |
| Teilnehmer                 |               |            |                |                  |                |     |               |                 |          |                               |                    |
| Rechnungsnummer            | RE21-01043    |            |                |                  |                |     |               |                 |          |                               |                    |
| Buchungsnummer             |               |            |                |                  |                |     |               |                 |          |                               |                    |
| Firma                      |               |            |                |                  |                |     |               |                 |          |                               |                    |
| Geschäftsbereich           | Alle anzeigen | ~          |                |                  |                |     |               |                 |          | AUSFÜHREN                     | RÜCKSETZEN         |
|                            |               |            |                |                  |                |     |               |                 |          | Datensi                       | ätze 1 bis 1 von 1 |
| Geschäftsbereich           | Kundennummer  | Kundenname | Buchungsart    | Rechnungsdatum ↓ | Rechnungsnumme | r   | Rechnungshöhe | Rechnungsstatus | Тур      | Buchungsnummer                |                    |
| ST                         | FN-0011       | Börse GmbH | Firmenbuchung  | 28.01.2021       | RE21-01043     |     | 4.284,00 €    | gültig          | Rechnung | BN21-00055                    | 🖻 🗄                |
|                            |               |            |                |                  |                |     |               |                 |          | NACH MS EXCEL                 | EXPORTIEREN        |
|                            |               |            |                |                  |                |     |               |                 |          | © SEMCO <sup>®</sup> Software | Engineering Gmbl   |

## Manuelles Buchen des Beleges direkt in lexoffice und Entfernen der Fehlermeldung in SEMCO

Alternativ können Sie auch den nicht übermittelten Beleg manuell in **lexoffice** nachbuchen. In diesem Fall müssen Sie **SEMCO** aber mitteilen, dass der Fehler anderweitig bearbeitet wurde und keine weitere Synchronisierung der Rechnung notwendig ist.

► Rufen Sie dazu das Protokoll unter dem Menüpunkt EINSTELLUNGEN → PROTOKOLLE→ INTEGRATIONEN auf und suchen Sie nach dem gemeldeten Fehler.

| INTEGRA        | TIONE | N: PROTOKOLL                                                                                                    |                                                                                                    |                                 |
|----------------|-------|----------------------------------------------------------------------------------------------------|----------------------------------------------------------------------------------------------------|---------------------------------|
| ▼ Filter/Suche |       |                                                                                                    |                                                                                                    |                                 |
| Aktuelle Kur   | se    |                                                                                                    |                                                                                                    |                                 |
| Kurs           |       |                                                                                                    |                                                                                                    |                                 |
| Integration    |       | lexoffice 👻                                                                                                    |                                                                                                    |                                 |
| Fehlerhafte    |       | Mitberücksichtigen 👻                                                                                                    | AUSFÜHRI                                                                                                    | EN ZURÜCKSETZEN                 |
|                |       |                                                                                                    | Datensätze 1 bis 60 vo                                                                                                    | n 111 1   <u>2</u>   <u>3</u> 🔶 |
| Integration    | Kurs  | Meldung                                                                                                    | Daten Feh                                                                                                    | ler Datum 🛓 👝                   |
| lexoffice      |       | API Aufruf [POST /v1/contacts] fehlgeschlagen:<br>Lexoffice API Fehler:<br>'vat_registration_id_invalid_number_9_digits'. | ["request"; ["roles"; ["customer"; ()), "company"; ["name"; "Börse GmbH", "contactPersons"; ["primary"; true, "fastName"; "Seeler", "firstName"; "Ja<br>"Uwe", "satLatatori, "Herr", "emailAddress"; "Lwe seeler@semcosoft.com"], "valtRegistrationid", "DE2840700x," "allowTastFreeImoners"; true,<br>"version", 0; addresse; "Long", ["contact", "contact", "team Bareweg 1", "countryCode"; "DE"])), "team<br>["IssueLast", ["args", "DE"], "type", "valication failure", "source", "company,valRegistrationid", "Hankay:<br>"vat_registration_d_invalid_number_g_digits"]))) | 28.01.2021<br>11:29:03          |

Klicken Sie auf den grünen Haken in der letzten Spalte. Sie teilen SEMCO damit mit, dass Sie den Fehler außerhalb von SEMCO bearbeitet haben. Die *Inbox*-Benachrichtigung des gemeldeten Fehlers verschwindet dadurch.

#### Hinweis

Die **lexoffice**-Schnittstelle arbeitet zuverlässig, und in der Praxis sollten deshalb keine oder nur wenige Fehler gemeldet werden, welche dann meist auch einen Grund haben. Zum Beispiel, dass die eingegebenen Daten fehlerhaft sind.

Wir empfehlen Ihnen deshalb immer zuerst zu versuchen, den gemeldeten Fehler in **SEMCO** zu korrigieren. Damit wird der Fehlergrund beseitigt und die Synchronisierung kann wiederholt werden.

## Deaktivieren der Synchronisation der Firmenstammdaten in SEMCO

Führen Sie Kundendatenänderungen immer in **SEMCO** durch. Die Aktualisierung in **lexoffice** erfolgt immer automatisch und Sie müssen nie etwas in **lexoffice** eintragen. Sobald Sie jedoch Kundenstammdaten in **lexoffice** geändert haben, verhindert **lexoffice** die Datensynchronisation mit **SEMCO**. Beim Versuch, die Daten in SEMCO zu synchronisieren, erhalten Sie eine Fehlermeldung, dass die Synchronisation fehlgeschlagen ist (*Lexoffice API Fehler: "Invalid\_value…"*).

#### BEISPIEL

| Synchronis       | ation fehlgesc | hlagen: API A | Aufruf (PUT /v1/ | contacts/cfb36 | cb3-23d9-4f0e-ae | 38-665d4c483  | 31f3] fehlgesch | lagen: Lex | office API Fehler | : 'invalid_val            | ue'           |
|------------------|----------------|---------------|------------------|----------------|------------------|---------------|-----------------|------------|-------------------|---------------------------|---------------|
| RECHNUNGS        | SUCHE          |               |                  |                |                  |               |                 |            |                   |                           |               |
| Filter/Suche     |                |               |                  |                |                  |               |                 |            |                   | Datensätze 1              | bis 15 von 15 |
| Geschäftsbereich | Kundennummer   | Kundenname    | Buchungsart      | Rechnungsdatum | Rechnungsnummer  | Rechnungshöhe | Rechnungsstatus | Тур        | Buchungsnummer    | Tellnehmer                |               |
| ST               | FN-0003        | Minimaxe AG   | Firmenbuchung    | 17.09.2022     | RE22-00024       | 4.760,00 €    | storniert       | Rechnung   | BN22-00064        | Lisa Baum,<br>Rafael Baum | @ ⊨           |
| ST               | FN-0003        | Minimaxe AG   | Firmenbuchung    | 17.09.2022     | RE22-00026       | 4.284,00 €    | gültig          | Rechnung   | BN22-00064        | Lisa Baum,<br>Rafael Baum | ₽ ⊞           |

Dieselbe Fehlermeldung wird auch in Ihrer Inbox angezeigt:

| 👩 Sync. fehlgeschlagen | Synchronisation der Rechnung RE22-00026 ist fehlgeschlagen. []                                                                                                    |  |  |  |  |  |
|------------------------|----------------------------------------------------------------------------------------------------|--|--|--|--|--|
|                        | Synchronisation der Rechnung RE22-00026 ist fehlgeschlagen.                                                                                                    |  |  |  |  |  |
|                        | Bitte korrigieren Sie die Daten und starten Sie die Synchronisation manuell                                                                                         |  |  |  |  |  |
|                        | Der zuletzt gemeldete Fehler lautet:<br>API Aufruf [PUT /v1/contacts/cfb36cb3-23d9-4f0e-ae38-665d4c4831f3] fehlgeschlagen: Lexoffice<br>API Fehler: 'Invalid_value' |  |  |  |  |  |

Dies bedeutet, dass keine Daten mit **lexoffice** synchronisiert wurden.

Sie haben die Möglichkeit, die Datensynchronisation zu deaktivieren. Gehen Sie wie folgt vor:

- ► Navigieren Sie über FIRMEN → FIRMENLISTE → (betreffende Firma) → FIRMENDATEN ÄNDERN ins Firmendatenformular.
- ▶ Im Reiter *Verwaltung* setzen Sie den Haken im Feld *Synchronisation deaktivieren*.

| FIRMENDATEN VERWALTUN        | G KOMMENTARE       |   |
|------------------------------|--------------------|---|
| Verwaltung                   |                    |   |
| Sprache                      | Deutsch            | ~ |
| Archiviert                   |                    |   |
| Buchhaltung                  |                    |   |
| Debitorennummer              | 10008, Minimaxe AG |   |
| Synchronisation deaktivieren |                    |   |

Speichern Sie die Daten.

Nach dieser Fehlerbehebung können Sie wie gewohnt die Synchronisation von Rechnungen bzw. Belegen durchführen. Dabei werden **ausschließlich alle in SEMCO erzeugten Rechnungen** mit **lexoffice** synchronisiert. Die Synchronisation der Kundenstammdaten mit **lexoffice** wird nicht mehr zugelassen.

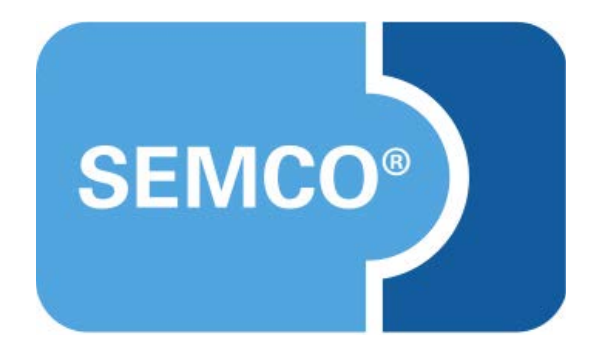

#### SEMCO Software Engineering GmbH Hauptsitz

Ellimahdstr. 40 89420 Höchstädt Tel.: +49 9074 799 2903-0 Fax: +49 9074 799 2903-9 E-Mail: info@semcosoft.com www.semcosoft.com